# 广东孵化在线 (地市审核用户角色)

# 用户手册

2021年8月

(初稿)

# 目 录

| 1           | 前言                                                                                   | Ĩ                                                    |                                                                                  |
|-------------|--------------------------------------------------------------------------------------|------------------------------------------------------|----------------------------------------------------------------------------------|
|             | 1.1                                                                                  | 编写目的                                                 | 3                                                                                |
|             | 1.2                                                                                  | 手册约定                                                 | 3                                                                                |
|             | 1.3                                                                                  | 系统要求                                                 | 3                                                                                |
| 2           | 基本                                                                                   | 、操作                                                  | 4                                                                                |
|             | 2.1                                                                                  | 账号类型                                                 | 4                                                                                |
|             | 2.2                                                                                  | 账号登录                                                 | 4                                                                                |
|             | 2.3                                                                                  | 密码修改                                                 | 5                                                                                |
|             | 2.4                                                                                  | 忘记密码                                                 | 6                                                                                |
|             | 2.5                                                                                  | 账号退出                                                 | 6                                                                                |
| 3           | 个ノ                                                                                   | 「桌面                                                  | 8                                                                                |
| 4           | 用户                                                                                   | 〕管理                                                  | 9                                                                                |
|             | 4.1                                                                                  | 查看用户信息                                               | 9                                                                                |
|             | 4.2                                                                                  | 用户账号管理                                               | 10                                                                               |
|             |                                                                                      |                                                      |                                                                                  |
| 5           | 登ü                                                                                   | 2备案                                                  | 12                                                                               |
| 5           | 登ü<br>5.1                                                                            | 2备案<br>众创空间登记                                        | <b>12</b><br>12                                                                  |
| 5           | 登词<br>5.1<br>5.2                                                                     | 已备案<br>众创空间登记<br>孵化器登记                               | <b>12</b><br>12<br>16                                                            |
| 5           | 登说<br>5.1<br>5.2<br>5.3                                                              | 2备案<br>众创空间登记<br>孵化器登记<br>加速器登记                      | <b>12</b><br>12<br>16<br>20                                                      |
| 5           | 登说<br>5.1<br>5.2<br>5.3<br>5.4                                                       | 2备案<br>众创空间登记<br>孵化器登记<br>加速器登记<br>大学科技园登记           | 12<br>12<br>16<br>20<br>22                                                       |
| 5           | 登订<br>5.1<br>5.2<br>5.3<br>5.4<br>5.5                                                | 2备案<br>众创空间登记<br>孵化器登记<br>加速器登记<br>大学科技园登记<br>企业登记管理 | 12<br>12<br>16<br>20<br>22<br>24                                                 |
| 5           | 登讯<br>5.1<br>5.2<br>5.3<br>5.4<br>5.5<br>5.6                                         | 2备案                                                  | 12<br>16<br>20<br>22<br>24<br>25                                                 |
| 5           | 登讯<br>5.1<br>5.2<br>5.3<br>5.4<br>5.5<br>5.6<br>平台                                   | 2备案                                                  | 12<br>12<br>16<br>20<br>22<br>24<br>25<br>28                                     |
| 5<br>6      | 登记<br>5.1<br>5.2<br>5.3<br>5.4<br>5.5<br>5.6<br>平台<br>6.1                            | 2备案                                                  | 12<br>12<br>16<br>20<br>22<br>24<br>25<br>28<br>28                               |
| 5<br>6      | 登讯<br>5.1<br>5.2<br>5.3<br>5.4<br>5.5<br>5.6<br>平台<br>6.1<br>6.2                     | 24案<br>众创空间登记<br>孵化器登记<br>加速器登记                      | 12<br>12<br>16<br>20<br>22<br>24<br>25<br>28<br>28<br>29                         |
| 5<br>6      | 登记<br>5.1<br>5.2<br>5.3<br>5.4<br>5.5<br>5.6<br>平台<br>6.1<br>6.2<br>6.3              | 264案                                                 | 12<br>12<br>16<br>20<br>22<br>24<br>25<br>28<br>28<br>28<br>29<br>31             |
| 5<br>6<br>7 | 登讯<br>5.1<br>5.2<br>5.3<br>5.4<br>5.5<br>5.6<br>平台<br>6.1<br>6.2<br>6.3<br>平台        | 2备案                                                  | 12<br>12<br>16<br>20<br>22<br>24<br>25<br>28<br>28<br>28<br>28<br>23<br>31<br>33 |
| 5<br>6<br>7 | 登讯<br>5.1<br>5.2<br>5.3<br>5.4<br>5.5<br>5.6<br>平台<br>6.1<br>6.2<br>6.3<br>平台<br>7.1 | 2备案                                                  | 12<br>12<br>16<br>20<br>22<br>24<br>24<br>25<br>28<br>28<br>28<br>29<br>31<br>33 |

# 1 前言

### 1.1编写目的

本手册是针对广东孵化在线平台市级管理员后台的功能以及操作流程进行说 明,并对软件在使用过程中可能出现的问题提供解决方案,以便用户能更容易地了 解和使用该平台。

# 1.2手册约定

对《广东孵化在线平台》使用手册书面格式作如下约定:

- 按钮采用"【】"显示按钮,如【确定】。
- 菜单采用"<>"显示菜单,如<众创空间登记>。
- 特殊名称采用""""显示特殊名称,如"用户名"。

### 1.3系统要求

- 请使用 IE9.0 版本及以上浏览器,以达到最佳浏览效果
- 推荐使用 Chrome、Microsoft Edge、Firefox 浏览器。

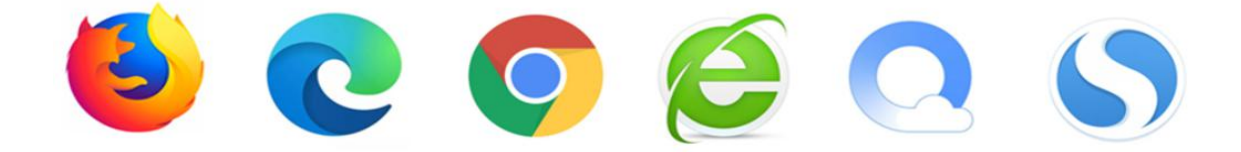

双内核浏览器如搜狗、QQ、360等,注意要开启极速模式,兼容模式不支持。

# 2 基本操作

## 2.1账号类型

| 序号 | 账号类型     | 说明                  |
|----|----------|---------------------|
| 1  | 系统账号     | 系统管理员               |
| 2  | 省级账号     | 由系统管理员分配创建          |
| 3  | 市级账号     | 由省级账号分配创建           |
| 4  | 载体运营机构账号 | 由用户注册系统创建           |
| 5  | 在孵毕业企业账号 | 由用户注册系统创建或者孵化载体分配创建 |
| 6  | 创业导师账号   | 由用户注册系统创建           |

# 2.2账号登录

功能说明:用户登录广东孵化在线平台。

操作指南:通过链接"http://www.gdfhq.org/"访问广东孵化在线平台统一登录页面,然后点击<省/市审核用户>进入市级科技主管部门用户登录页面,输入相应的账号、密码、验证码,点击【立即登录】即可。

| 载体/企业/导种填报用户 當/市审核用户                                                                |
|-------------------------------------------------------------------------------------|
| <b>账号登录</b> 短倍登录 新用户注册                                                              |
| 二 清始人形号市相手机                                                                         |
| ▲ 謝給入密码                                                                             |
| ⊗ 请选择用户类型 ▼                                                                         |
| <ul> <li>() 浦柏入始征持</li> <li>(4) 名うくと</li> </ul>                                     |
| 立即登录                                                                                |
| 忘记密码 7 还没有账号,立即去注册!                                                                 |
| 用戶手册下载<br>國 运营机构(众创空间、孵化器、加速器、大学科技器)[原击下载]<br>國 在搏与毕业企业用户 (点击下载)<br>国 创业导师用户 (点击下载) |

图 2-2-1 广东孵化在线平台统一登录页面

| 广东孵化在线<br>GUANGDONG INCUBATOR ONLINE |  |
|--------------------------------------|--|
| ○ 请输入账号                              |  |
| _ 请输入密码                              |  |
|                                      |  |
| 立即登录                                 |  |
|                                      |  |
|                                      |  |

图 2-2-2 市级科技主管部门用户登录页面

| 广东孵化在线管理中心 |                                                                                                    |              |              |                | œ.                         |
|------------|----------------------------------------------------------------------------------------------------|--------------|--------------|----------------|----------------------------|
| ◎ 用户管理 ~   | ● 我的桌面                                                                                                    |              |              |                |                            |
| ロ 登记备案 🛛 🗸 |                                                                                                    |              |              |                |                            |
| ♪ 平台设置 >   | <b>系统运营事项提醒</b> <ul> <li>运营单位数量:共1271家【点击查看】</li> <li>· 孵化企业数量:共14889家【点击查看】</li> <li>· 创业导师:共1693个【点击查看】</li> </ul> |              |              |                | (上次登录:2021-08-23 14:12:03) |
|            |                                                                                                    |              | 备案登记待审提醒     |                |                            |
|            | <b>A</b>                                                                                                    | Ea           |              |                | 2                          |
|            | 众创空间备案<br>(3)                                                                                                    | 孵化器备案<br>(1) | 加速器备案<br>(0) | 大学科技园备案<br>(0) | 创业导师备案<br>(51)             |
|            |                                                                                                    |              |              |                |                            |

图 2-2-3 用户登录成功

## 2.3密码修改

功能说明:用户可以对自己的账号密码进行修改。

操作指南:用户登录系统后,点击系统右上角<账号修改>打开账号修改页面, 输入原始密码、新密码和确认新密码,点击【修改账号】完成密码修改。

| 广东孵化在线管理中心 | ≡                                                                                                    |              |              |                | •                           |
|------------|----------------------------------------------------------------------------------------------------|--------------|--------------|----------------|-----------------------------|
| ◎ 用户管理 ~   | ● 我的桌面                                                                                                    |              |              |                | 账号修改                        |
| ロ 登记备案 く   |                                                                                                    |              |              |                | 退出系统                        |
| ◎ 平台设置 >   | <ul> <li>系统运营事项提醒</li> <li>运营单位数量:共1271家[点击查看]</li> <li>新化企业数量:共14889家[点击查看]</li> <li>创业导师:共1693个[点击查看]</li> </ul> |              |              |                | (上次登录: 2021-08-23 14:12:03) |
|            |                                                                                                    |              | 备案登记待审提醒     |                |                             |
|            | <b>I</b>                                                                                                    | Ea           |              |                | 2                           |
|            | 众创空间备案<br>(3)                                                                                                    | 孵化器备案<br>(1) | 加速器备案<br>(0) | 大学科技园备案<br>(0) | 创业导师备案<br>(51)              |
|            |                                                                                                    |              |              |                | ( + ·, # ¥                  |

图 2-3-1 密码修改入口

| 广东孵化在线管理中心 |        |                                                                                                    |  |  |  |  |  |
|------------|--------|----------------------------------------------------------------------------------------------------|--|--|--|--|--|
| 息 用户管理 ~   | 0 我的桌面 | ● <u>账号修改</u> ×                                                                                                  |  |  |  |  |  |
| ロ 登记备案 🛛 🗸 |        |                                                                                                    |  |  |  |  |  |
| ♪ 平台设置 ~   | 用户账号   | and the summer of the summer summer summer summer summer summer summer summer summer summer summer summer summer |  |  |  |  |  |
|            | 原始密码   |                                                                                                    |  |  |  |  |  |
|            | 新密码    |                                                                                                    |  |  |  |  |  |
|            | 确认密码   |                                                                                                    |  |  |  |  |  |
|            |        | 日修改账号                                                                                                    |  |  |  |  |  |
|            |        |                                                                                                    |  |  |  |  |  |
|            |        |                                                                                                    |  |  |  |  |  |

图 2-3-2 密码修改页面

### 2.4 忘记密码

操作指南:市级科技主管部门用户若忘记密码,请联系所属省级用户(广东省科技企业孵化器协会)重置密码。

### 2.5账号退出

**功能说明**:用户账号退出系统。 操作指南:用户点击系统右上角的【退出系统】按钮,即可退出系统。

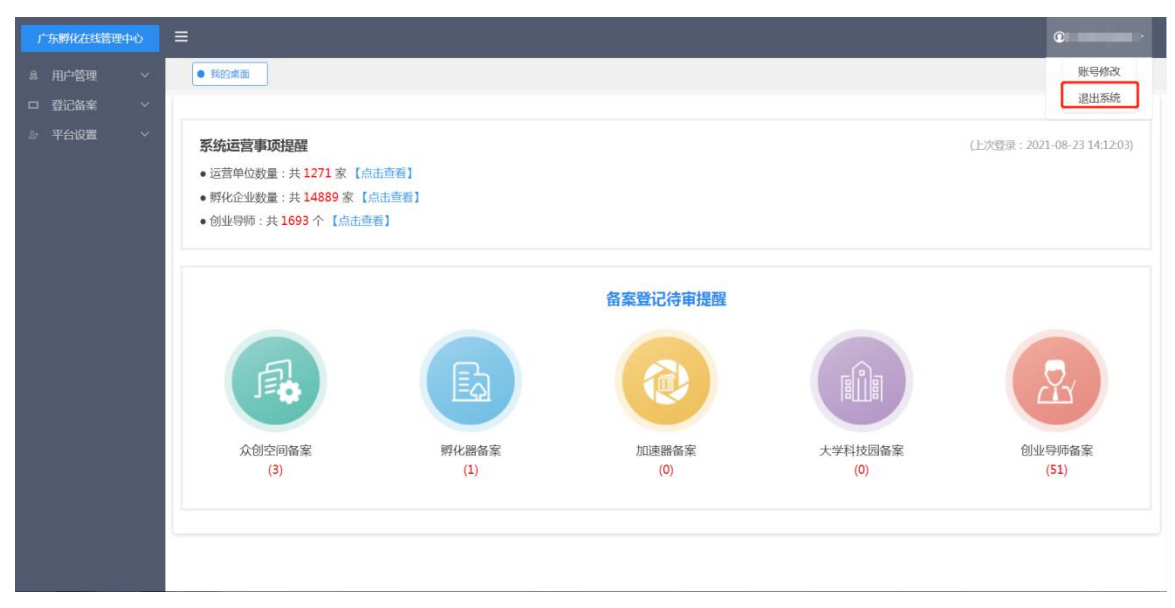

图 2-5-1 用户退出系统

# 3 个人桌面

在市级科技主管部门用户个人桌面可查看"运营单位数量、孵化企业数量、创 业导师"等简要的数据统计和备案登记待审提醒事项,点击【点击查看】或者待审 提醒对应的图标可快捷访问对应的详情页面。

个人桌面的左侧是功能导航栏,可进行不同功能模块页面切换。市级科技主管 部门用户后台主要包含<用户管理><登记备案><平台设置>三大功能栏目。

| 广东孵化在线管理中心 |                                                                   |                |                   |                |                             |
|------------|-------------------------------------------------------------------|----------------|-------------------|----------------|-----------------------------|
| ◎ 用户管理 ~   | ● 我的桌面                                                            |                |                   |                |                             |
|            |                                                                   |                |                   |                |                             |
| ♪ 平台设置 ~   | 系统运营事项提醒                                                          |                |                   |                | (上次登录: 2021-08-23 14:12:03) |
|            | <ul> <li>运营单位数量:共1271家【点:</li> <li>- 孵化企业教量:共14889家【点:</li> </ul> | :查看】<br>(主春香)  |                   |                |                             |
|            | • 创业导师:共1693个【点击查利                                                |                |                   |                |                             |
|            |                                                                   |                |                   |                |                             |
|            |                                                                   |                | 备案登记待审提醒          | 消息提醒板          |                             |
|            |                                                                   |                |                   |                |                             |
|            | 5                                                                 | E              |                   | - Ô-           |                             |
|            | J≊¢                                                               | EQ             |                   |                | ĽЦ                          |
|            |                                                                   | 11.00 tr C     | ho)于四在中           | 上班科林同校中        |                             |
|            | 从初全间查案<br>(3)                                                     | 997化器資產<br>(1) | ///JUU思器資產<br>(0) | 大字科拉因會業<br>(0) | 回亚守师备案<br>(51)              |
|            |                                                                   |                |                   |                |                             |
|            |                                                                   |                |                   |                |                             |
|            |                                                                   |                |                   |                | 中 *, 半 😭                    |

图 3-1 个人桌面

# 4 用户管理

# 4.1 查看用户信息

**功能说明:**市级科技主管用户可以查看下属载体运营单位/企业用户/创业导师/服 务机构的基本信息。

操作指南:市级科技主管用户登录系统后,点击<用户管理>栏目,可分别点击<运营单位><企业用户><创业导师><服务机构>查看对应类型用户列表页面。可通过不同筛选条件进行搜索查看,可将用户列表导出保存到excel文档。

| 广东孵化在线管理中心 |                                                                                                    |         |      |                                                                                                    | ¢                                                                                                    |            |  |  |  |
|------------|----------------------------------------------------------------------------------------------------|---------|------|----------------------------------------------------------------------------------------------------|----------------------------------------------------------------------------------------------------|------------|--|--|--|
| 息 用户管理 · ^ | ■ 我的桌面                                                                                                    |         |      |                                                                                                    |                                                                                                    |            |  |  |  |
| ○ 运营单位     | 地市选择・地区选择・総入名称 注册开始时间 🍙 至 注册信号时间 📄 Q 直线 🕒 日田                                                                    |         |      |                                                                                                    |                                                                                                    |            |  |  |  |
| 企业用户       | 孵化载体                                                                                                    |         |      |                                                                                                    |                                                                                                    |            |  |  |  |
| 创业导师       | 运动之物                                                                                                    | 新左地反    | 0±1  | のまして印                                                                                                    | 位于上部的                                                                                                    | it Blattin |  |  |  |
| 服务机构       | 2.4DW                                                                                                    | michele | Amy  | AUATO                                                                                                    | XuAlem                                                                                                    | 2021 00 22 |  |  |  |
| 账号管理       |                                                                                                    |         |      |                                                                                                    | 1.000                                                                                                    | 2021-08-23 |  |  |  |
| 口登记名案 🗸    |                                                                                                    | 3       |      |                                                                                                    |                                                                                                    | 2021-08-23 |  |  |  |
|            |                                                                                                    |         |      |                                                                                                    |                                                                                                    | 2021-08-23 |  |  |  |
| ♪ 平台设置 >   | 1000                                                                                                    |         | 25   | and the second second sec | and the second second sec | 2021-08-20 |  |  |  |
|            | 1                                                                                                    | 1000    | 1000 | /                                                                                                    | 100000000000000000000000000000000000000                                                                                                    | 2021-08-13 |  |  |  |
|            | - Construction of the local distance of the                                                                     | 10000   | 1000 | 1.000                                                                                                    | a a secondaria de la compa                                                                                                    | 2021-08-12 |  |  |  |
|            | (and                                                                                                    |         | 1000 | JUL DULOULS                                                                                                    | Contract Contractor                                                                                                    | 2021-08-12 |  |  |  |
|            | 1.1.1.1.1.1.1.1.1.1.1.1.1.1.1.1.1.1.1.1.                                                                        | 1000    | 2000 | Carl Street St.                                                                                                    | A REAL PROPERTY AND                                                                                                    | 2021-08-12 |  |  |  |
|            | Contraction of the second second                                                                                | 10000   | -    | in the second                                                                                                    |                                                                                                    | 2021-08-09 |  |  |  |
|            | · · · · · · · · · · · · · · · · · · ·                                                                           | 市       |      |                                                                                                    |                                                                                                    | 2021-08-04 |  |  |  |
|            |                                                                                                    | 3       |      | Ú.,                                                                                                    |                                                                                                    | 2021-08-04 |  |  |  |
|            | 10000                                                                                                    | (       | ŵ.   |                                                                                                    |                                                                                                    | 2021-08-03 |  |  |  |
|            | The second second second second second second second second second second second second second second second se |         | ~    |                                                                                                    |                                                                                                    | 2021-07-30 |  |  |  |
|            |                                                                                                    | đ       |      |                                                                                                    |                                                                                                    | 2021-07-29 |  |  |  |

图 4-1-1 运营单位列表

| 广东孵化在线管理  | 中心 | ≡                                                                                                    |              |                       |      |                       | <i>(</i>     | -          |  |
|-----------|----|----------------------------------------------------------------------------------------------------|--------------|-----------------------|------|-----------------------|--------------|------------|--|
| 息 用户管理    | ^  | ● 我的桌面                                                                                                    |              |                       |      |                       |              |            |  |
| 运营单位      |    | 地市选择• 地区选择 • 是否毕业• 企业名称 负责人 注册开始时间 📑 至 注册成串时间 📑 Q 普找                                                            |              |                       |      |                       |              |            |  |
| o 企业用户    |    | 企业列表                                                                                                    |              |                       |      |                       |              |            |  |
| 创业导师      |    |                                                                                                    |              |                       |      |                       | A 49 1 47 10 | 11 00-117  |  |
| 服务机构      |    | <b>亞孤另</b> 始(法譜)                                                                                                | 附任地区         | 附任期代载体                | 建合华业 | 與责人                   | <b>页责人手机</b> | 注册时间       |  |
| 账号管理      |    | 1 months                                                                                                    |              | 1.000000              |      |                       |              | 2021-08-23 |  |
| AN J EINE |    | and the second second second                                                                                    |              |                       |      | 1000                  |              | 2021-08-23 |  |
| 口 登记备案    | ~  | * 1000 Tomas 10                                                                                                 |              | -                     |      | and the second second |              | 2021-08-23 |  |
| ⇒ 平台设置    | ~  | - contraction of                                                                                                | 1000         | jezi                  |      | 1000                  |              | 2021-08-12 |  |
|           |    | توب                                                                                                    | final second |                       |      | 1000                  |              | 2021-08-11 |  |
|           |    |                                                                                                    | 1000         | 100000000             |      |                       |              | 2021-08-11 |  |
|           |    |                                                                                                    | 10000        |                       |      | 1000                  |              | 2021-08-06 |  |
|           |    |                                                                                                    | 1000         | 1000                  |      | 1000                  |              | 2021-08-05 |  |
|           |    | ·                                                                                                    | 10000        | and the second second |      | 101                   |              | 2021-08-05 |  |
|           |    | man - and the set                                                                                               | 1000         | 10000                 |      | 1000                  |              | 2021-08-05 |  |
|           |    | The second second second second second second second second second second second second second second second se |              |                       |      | 100                   |              | 2021-08-05 |  |
|           |    |                                                                                                    |              | 1000                  |      | 10                    |              | 2021-08-05 |  |
|           |    | Contraction of the local distance of the                                                                        |              | 100 C                 |      |                       |              | 2021-08-05 |  |
|           |    |                                                                                                    |              | The second second     |      |                       |              | 2021-08-05 |  |

图 4-1-2 企业用户列表

| 广东孵化在线管理                             |   |            |      |        |        |             |          | <b>()</b> / |  |  |
|--------------------------------------|---|------------|------|--------|--------|-------------|----------|-------------|--|--|
| 8 用户管理 A 受我的集团 医适常单位 A 全业用户 • 创业导称 X |   |            |      |        |        |             |          |             |  |  |
| 运营单位                                 |   | 选择性别 • 输入线 | 抱    | 注册开始时间 | 注册信申时间 | □ Q 查找 B 号  | ан.<br>Г |             |  |  |
| 企业用户                                 |   | 创业导师列表     |      |        |        |             |          |             |  |  |
| • 创业导师                               |   | 姓名         | 导师类型 | 所在地区   | 19591  | 手机          | 擅长领域     | 注册时间        |  |  |
| 服务が内                                 |   | 100        | 100  | 1000   | 10     | -           | 1000     | 2021-08-23  |  |  |
| 口 登记备案                               | ~ | 0.00       | 100  | 1000   |        |             | 10000    |             |  |  |
| ♪ 平台设置                               | ~ | 100        | 100  | 1000   |        | -           | 1000     |             |  |  |
|                                      |   | 199        | 101  | 1000   | 10     |             |          |             |  |  |
|                                      |   | 100        |      | 1000   | 10     |             | 1000     |             |  |  |
|                                      |   | 100        |      |        |        |             |          |             |  |  |
|                                      |   | 10.        |      | 100.00 |        |             |          |             |  |  |
|                                      |   | 100        |      |        |        |             |          |             |  |  |
|                                      |   | 100        | 100  |        |        |             | 1000     |             |  |  |
|                                      |   | 100        | 100  | 1000   |        | inere de la |          |             |  |  |
|                                      |   | -          |      |        | 1.00   |             |          | 中 *, 半 🖌    |  |  |

图 4-1-3 创业导师列表

# 4.2用户账号管理

**功能说明:**市级科技主管用户可对下属用户账号进行查看、重置密码、启用/禁用 状态等操作。可根据身份标识来筛选列表中的账号,也可根据其他不同筛选条件 进行搜索查看。

| 广东孵化在线管理中心 | ≡                                                                                                    |          |                                                                                                    |         |           |        |        |            | 0              |
|------------|----------------------------------------------------------------------------------------------------|----------|----------------------------------------------------------------------------------------------------|---------|-----------|--------|--------|------------|----------------|
|            | 8 我的桌面 8 运营单位                                                                                                    | ◎ 企业用户 ◎ | 创业导师                                                                                                    | ×       |           |        |        |            |                |
| 运营单位       | 身份标识・状态・账号                                                                                                    |          | 手机                                                                                                    | 名称      | 别名        |        | 注册开始时间 | 🏛 🏛 注册     | 结束时间           |
| 企业用户       | Q 查找                                                                                                    |          |                                                                                                    |         |           |        |        |            |                |
| 创业导师       | 账号列表                                                                                                    |          |                                                                                                    |         |           |        |        |            |                |
| 服务机构       | 账号                                                                                                    | 名称       | 别名                                                                                                    | 手机      | 身份标识      | 最后登录时间 | 状态     | 创建时间       | 操作             |
| • 账号管理     | and the second second sec                                                                                                    |          |                                                                                                    |         | 孵化载体      |        | 正常     | 2021-08-23 | 禁用 重置燃码        |
| 口 登记备案 ~   | 100000                                                                                                    | 100      | 10000                                                                                                    |         | 孵化强体      |        | 正常     | 2021-08-23 | <b>禁用</b> 重置密码 |
| 些 半台设置   ◇ | 1000                                                                                                    |          | - managements                                                                                                    |         | 野化在体      |        | IE#    | 2021-08-23 | 禁用 重置密码        |
|            | -                                                                                                    | 1000     | -7000                                                                                                    | 100000  | 1946-524A | -      | 正常     | 2021-08-23 | 禁用 重置容得        |
|            | -                                                                                                    | 1000     | -                                                                                                    |         | 孵化载体      |        | 正常     | 2021-08-23 | 禁用 重置运得        |
|            | interest in                                                                                                    | 1000     | 1000                                                                                                    | -       | 8742424A  |        | 正常     | 2021-08-23 | 禁用 里面部時        |
|            | 1000                                                                                                    |          | a subscription of the                                                                                            |         | 期化程体      |        | 正常     | 2021-08-23 | 禁用 型置密码        |
|            | Contraction of Contraction of Contra | 100      | -                                                                                                    |         | 企业        |        | 正常     | 2021-08-23 | 禁用 型置密码        |
|            | Page 1                                                                                                    |          |                                                                                                    |         | 期代选择      |        | 正常     | 2021-08-23 | <b>赦用 重重密码</b> |
|            | A CONTRACTOR OF                                                                                                    | 100      | CONTRACTOR OF STREET, STREET, STREET, STREET, STREET, STREET, STREET, STREET, STREET, STREET, STREET, STREET, ST | and the | 新化性体      |        | 正常     | 2021-08-23 | 禁用 畢實認得        |

图 4-2-1 账号类表

| 广东孵化在线管理中心 |               |          |                 |        |             |        |             |            | 0              |  |
|------------|---------------|----------|-----------------|--------|-------------|--------|-------------|------------|----------------|--|
| 息 用户管理     | ● 我的桌面 ● 运营单位 | 2 企业用户 2 | 创业导师 🔹 🕒 账号管理 > |        |             |        |             |            |                |  |
| 运营单位       | 身份标识,状态,账号    |          | 手机              | 名称     | 别名          |        | 注册开始时间      | 至 注册结单时间   |                |  |
| 企业用户       | Q直线           |          |                 |        |             |        |             |            |                |  |
| 创业导师       | 账号列表          |          |                 |        |             |        |             |            |                |  |
| 服务机构       | 账号            | 名称       | 别名              | 手机     | 身份标识        | 最后登录时间 | 状态          | 创建时间       | 操作             |  |
| ● 账号管理     |               |          |                 |        | 野化活动        |        | IR          | 2021-08-23 | 業用 重数約码        |  |
| 口 登记备案     |               |          |                 |        | 對化弦体        |        | 11.92       | 2021-08-23 | 第用 推营新研        |  |
| ♪ 平台设置     |               | 重置密      | 码               |        |             |        | - 🛛 ×       | 2021-08-23 | 業用 重置燃料        |  |
|            |               | 100      | *请输入密码:         | 123456 |             |        |             | 2021-08-23 | <b>第用 重変統例</b> |  |
|            | -             | -        |                 |        |             | स      | <b>碇</b> 取消 | 2021-08-23 | 禁用 重置密码        |  |
|            |               |          | -               |        | RIVESTERN.  | -      | E:          | 2021-08-23 | 無用 建蓝银料        |  |
|            |               |          |                 |        | STALAEAN.   |        | 11:82       | 2021-08-23 | 業用 重要的         |  |
|            |               |          |                 |        | <u>e</u> u: |        | 1EW         | 2021-08-23 | 業用重置密码         |  |
|            |               |          |                 |        | STHESE44    |        |             | 2021-08-23 | 前用 重置密码        |  |
|            |               |          |                 |        | INIC-151A   |        | 100         | 2021-08-23 | #用 中 ∘, 半 ¥    |  |

图 4-2-2 重置密码

# 5 登记备案

# 5.1众创空间登记

#### 5.1.1 查看登记申请

在众创空间登记列表页面,当选择相应的查询条件后,点击【查找】按钮可以 对用户的众创空间登记申请进行查询过滤操作,查询结果以列表的方式进行展示, 在列表中会展示所有符合过滤条件的下属用户的众创空间登记申请,其中包括运营 机构名称、众创空间名称、所属地域、备案号、是否国家级、是否省级、登记信息 状态、登记预览等信息。

| 广东孵化在线管理中心                                     | ≡                                    |                                                                                                    |                     |                                                                                                    | 6              |
|------------------------------------------------|--------------------------------------|----------------------------------------------------------------------------------------------------|---------------------|----------------------------------------------------------------------------------------------------|----------------|
| ♣ 用户管理 ∨                                       | <ul> <li>我的桌面</li> <li>运营</li> </ul> | 单位 × ● 企业用户 × ● 创业导师 × ●                                                                                                    | 账号管理 × ● 众创空间登记 ×   |                                                                                                    |                |
| <ul> <li>□ 登记备案 ^</li> <li>○ 众创空问登记</li> </ul> | 区域统计:                                | 广州市 韶关市 深圳市 珠海市 汕头市 4<br>其它                                                                                                    | 弗山市 江门市 湛江市 茂名市 肇庆市 | 重州市 褐州市 汕尾市 河源市 阳江市 清远市 东莞市 中                                                                            | 山市 潮州市 揭阳市 云浮市 |
| 孵化器登记                                          | 国家极 :                                | 是否                                                                                                    |                     | 省級: 是 否                                                                                                  |                |
| 加速器登记                                          | 登记名称 :                               | 选择年份▼ 众创空间备案登记▼                                                                                                    |                     | 警告标识: 已整告                                                                                                |                |
| 大学科技园登记                                        | 提交状态:                                | 未提 已提                                                                                                    |                     | <b>流程状态</b> : 市末市 市已市 省末市 省已市                                                                            |                |
| 企业登记                                           | 待审核:                                 | 待审核 已审核                                                                                                    |                     | 关键字: 输入运营机构(营业执照法定名称)                                                                                    | 1              |
| 导师登记                                           | Q查找导出                                |                                                                                                    |                     |                                                                                                    | 批量审核           |
| 省导师申请                                          |                                      |                                                                                                    |                     |                                                                                                    |                |
| 年报登记设置                                         | □ 运营机构                               | 众创空间名称 所履地域 备案                                                                                                    | ·号 国家级 省级 未报        | 整 提交 医审 市审 省审 打印                                                                                         | 操作             |
| ♪ 平台设置 ∨                                       |                                      | 1000                                                                                                    |                     | 否<br>①         未市         未市         登记说:5         年报                                                    | 直看             |
|                                                | •                                    | State of the local division of the local division of the local div |                     | 西         未市         未市         登記第5         年根           ①         水市         水市         未市         意志  | 查查             |
|                                                | 0                                    | 1.000                                                                                                    |                     | 西         水市         水市         登记305         年版           ①         水市         水市         永市         登述 | 查看             |
|                                                | •                                    | and the second second s | 田 香 田 香 末期          | 否         未市         未市         登记测览         年报           ①         水市         水市         米市         設ま  | 直看             |

图 5-1-1-1 众创空间登记列表页面

#### 5.1.2 预览登记申请

在众创空间登记列表页面,点击【查看】会打开众创空间登记申请预览页面。 也可点击【登记预览】【年报】【总表】查看对应的登记报表信息。

| 广东孵化在线管理中心 | ≡                        |                                                   | ú -                    |
|------------|--------------------------|---------------------------------------------------|------------------------|
| 鳥 用户管理 ~   | 我的桌面 运营单位 企业用户           | 创业导师 = ● 账号管理 = ● 众创空间登记 ×                        |                        |
| ロ 登记备案 へ   | 广州市 韶关市 深圳市 日            | 网络市 汕头市 绿山市 江门市 湛江市 茂名市 肇庆市 墨州市 梅州市 汕尾市 河源市 阳江市 浸 | 短市 东莞市 中山市 潮州市 揭阳市 云浮市 |
| • 众创空间登记   | 版189451+ ·<br>查看         |                                                   | - (D)×                 |
| 孵化器登记      |                          |                                                   | -                      |
| 加速器登记      | 一、众创空间的基本情况(注:红框显示则为必填项) |                                                   | • ***                  |
| 大学科技园登记    | 众创空间名称(sName):           | 10000                                             | ○ 第二步                  |
| 企业登记       | 创办时间:                    | 2021-08-23                                        | 第二步                    |
| 导师登记       | 载体场地地址:                  | 1                                                 | ● 第五步 批量审核             |
| 省导师申请      | 邮编:                      | 1000                                              | (第六步)                  |
| 年报登记设置     |                          |                                                   | ● 第七步<br>操作            |
| ♪ 平台设置 ~   | 众创空间负责人:                 |                                                   | 9 第八步                  |
|            | 负责人性别:                   | 男 •                                               | (第九歩) 査者               |
|            | 负责人联系电话:                 | 格式:020-12345678                                   | 松茸                     |
|            | 统计负责人:                   |                                                   | ○ 登记预览                 |
|            | 是否国家备案:                  | 香 ・ ⑦                                             | ● 年級预览<br>● 总表预览       |
|            |                          |                                                   | \$21650(d)   ¥##       |
|            |                          |                                                   | <u>自</u> 業             |

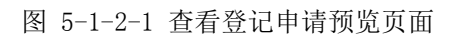

| 广东孵化在线管理中心 |                                      |                                                                                                    |                            |           |                     |              |               | ¢             |  |  |  |  |
|------------|--------------------------------------|----------------------------------------------------------------------------------------------------|----------------------------|-----------|---------------------|--------------|---------------|---------------|--|--|--|--|
|            | <ul> <li>我的桌面</li> <li>运行</li> </ul> | 雪单位 🛛 💿 企业用户 👘 💿 创业                                                                                                    | 2导师 =   ● 账号管理 =   ●       | 众创空间登记 ×  |                     |              |               |               |  |  |  |  |
| ロ 登记备案 へ   |                                      | 广州市 韶关市 深圳市 珠海市                                                                                                    | 市 汕头市 佛山市 江门市 湛            | 江市 茂名市 童好 | 天市 重州市 梅州市 汕        | st Auto Dilt | 5 清远市 东莞市 中山市 | 潮州市 揭阳市 云浮市   |  |  |  |  |
| • 众创空间登记   | 区域统计                                 | : 其它                                                                                                    |                            |           |                     |              |               |               |  |  |  |  |
| 孵化器登记      | 国家级                                  | : 是 否                                                                                                    |                            |           | 省级:                 | 是 否          |               |               |  |  |  |  |
| 加速器登记      | 登记名称                                 | : 选择年份 • 众创空间备案                                                                                                    | 登记▼                        |           | 警告标识:               | 已整告          | 已整告           |               |  |  |  |  |
| 大学科技园登记    | 提交状态                                 | : 朱提 已提                                                                                                    | a 已提 海程状态: 市大市 市已市 留水市 留已市 |           |                     |              |               |               |  |  |  |  |
| 企业登记       | 待审核                                  | 特本後: 特审核 已銷稿 关键字: 输入运营机构(营业功能为定名称)                                                                                                    |                            |           |                     |              |               |               |  |  |  |  |
| 导师登记       | Q 直找 号出                              |                                                                                                    |                            |           |                     |              |               |               |  |  |  |  |
| 省导师申请      |                                      |                                                                                                    |                            |           | 未报警                 |              |               |               |  |  |  |  |
| 年报登记设置     | 山 运营机构                               | 众倒空间名称 所属地域                                                                                                    | 备案号 国家级                    | 省级        | 告認交区审               | 市市 省市        | 3 JED         | 服作            |  |  |  |  |
| ♪ 平台设置 >   |                                      |                                                                                                    | m a                        | ша        | <u>未後</u> 是<br>◎ 已审 | 已幸 末市        | 登记测览 年报<br>总表 | 查看 髮剛         |  |  |  |  |
|            |                                      | 1000                                                                                                    | II A                       | II A      | ** <sup>E</sup> E#  | 已审 未审        | 登记刘宽 年服<br>总表 | <b>查</b> 看 發展 |  |  |  |  |
|            |                                      | i me leres                                                                                                    | II T                       | II A      | ·未發 是 已市            | <b>己市</b> 未审 | 登记湖家 年报<br>总表 | 查看 製師         |  |  |  |  |
|            |                                      | Contraction of the local division of the local division of the loc | 西西                         | II TA     | <b>未</b> 彩 是 已市     | 已审 未审        | 登记浏览 年报<br>总表 | <b>査石</b> 較同  |  |  |  |  |

图 5-1-2-2 查看登记预览/年报/总表

|       | <b>广东省众创</b><br><sub>填表</sub> | <b>空间登记表</b><br>前: | l.                              |       | 初即 |
|-------|-------------------------------|--------------------|---------------------------------|-------|----|
|       | 一、众创空间的基本情况                   |                    |                                 |       |    |
| 9P    | 指标(单位)                        | 代码                 | 数量/内容                           |       |    |
| GD    | 运营主体名称                        | tdf613             | THE R. LEWIS CO., LANSING MICH. | and a |    |
|       | 组织机构代码或统一社会信用代码               | tdf621             |                                 | SIP . |    |
|       | 众创空间名称                        | tdf611             |                                 | GD    |    |
|       | 创办时间                          | tdf612             |                                 |       |    |
|       | 运营主体法人性质                      | tdf633             |                                 |       |    |
|       | 其他法人性质说明                      | tdf633_3           |                                 |       |    |
|       | 众创空间专注孵化领域                    | tdf629             |                                 |       |    |
|       | 是否国家备案                        | tdf619             |                                 | 1     |    |
| 1     | 是否省级众创空间                      |                    | 否                               | 60    |    |
| 60    | 是否创客空间                        |                    | 是 60                            | YK    |    |
| SIR . | 是否提供开放共享的软硬件设施                |                    | 是                               |       |    |
| GD    | 是否开展创套活动                      |                    | 是                               |       |    |
|       | 工位价格(元)                       |                    |                                 |       |    |
|       | 提供工位数(个)                      | tdf6b07            | 350                             |       |    |
|       | 则余工位 (个)                      |                    | 520                             |       |    |
|       | 创业导师队伍 (人)                    | tdf6c10            | 3                               | 4     |    |
| de la | 累计获得投融资的团队及企业的数量(个)           | tdf6d01            | 0                               | da    |    |
| 512   | 当年上市(捶牌)企业(个)                 | tdf6f10            | 0                               | SP .  |    |
| GD    | 创业团队和企业吸纳就业情况 (人)             | tdf6f06            | 0                               | GD    |    |
|       | 国际合作                          | tdf622_07          | 否                               |       |    |
| ()P   | 是否开展粵港澳合作                     |                    | 否                               |       |    |
| GD    | 是否属于大中型企业和投融资机构联合创办           |                    | 否。                              |       |    |
|       | 通讯地址                          | tdf615             |                                 |       |    |

图 5-1-2-3 广东省众创空间登记表

#### 5.1.3 审核登记申请

在众创空间登记列表页面,勾选要审核的登记申请表,再点击列表右上方的 【批量审核】按钮可以对众创空间登记申请进行批量审核操作。也可以单个审核操 作,选择一个待审的登记申请,点击操作栏中的【通过】或【驳回】按钮也可以进 行审核操作,如果要驳回,就要填写相关驳回原因,驳回后申请表单退回给普通用 户,如果审核通过就会生成备案号。

| 广东孵化在线管理中心           | ≡    |       |               |             |        |          |      |       |            |      |       |         |               | (                                               |
|----------------------|------|-------|---------------|-------------|--------|----------|------|-------|------------|------|-------|---------|---------------|-------------------------------------------------|
| ◎ 用户管理 ~             | ● 我的 | 東面    |               |             |        |          |      |       |            |      |       |         |               |                                                 |
| □ 登记备案 ~<br>♪ 平台设置 ~ |      | 区域统计: | 广州市 昭关市<br>其它 | 深圳市 珠海市 泊   | 山头市佛山市 | 1176 201 | 市茂名市 | 肇庆市 惠 | 州市 梅州      | 市汕车  | 5市 河源 | t PBIA  | 清远市 东莞市 中山    | 市 潮州市 揭阳市 云浮市                                   |
|                      |      | 国家级:  | 是否            | 是 否 諸級: 是 否 |        |          |      |       | 是否         |      |       |         |               |                                                 |
|                      |      | 登记名称: | 选择年份,         | 众创空间备案登记    | •      |          |      |       | 警告         | 诸家职: | 已警告   |         |               |                                                 |
|                      |      | 提交状态: | 未提 已提         |             |        |          |      |       | <b>流</b> 程 | 狀态:  | 市未审   | 市已审     | 諸未审 督已审       |                                                 |
|                      |      | 待审核:  | 特审核 已审核       |             |        |          |      |       | ¥          | 键字:  | 输入运营  | 閉机构 ( 首 | 业执照法定名称)      | $\sim$                                          |
|                      | Q查找  | 导出    |               |             |        |          |      |       |            |      |       |         |               | 批量审核                                            |
|                      | ۵    | 运营机构  | 众创空间名称        | 所屋地域        | 备案号    | 国家级      | 省级   | 未报警告  | 提交         | 区审   | 市审    | 省审      | 9.7ED         | 擾作                                              |
|                      | ×    | 100   | 1             |             |        | 田香       | II A | 未服    | 0)<br>HI   | 已审   | 未审    | 末宙      | 登记浏览 年版<br>总表 | <b>白石 勝辺 </b>                                   |
|                      | •    | 1.1   |               | -           |        | 田香       | II B | 米版    | ₩<br>©     | 已审   | 未审    | 未审      | 登记浏览 年报<br>总表 | <b>查看 通过                                   </b> |
|                      | ×    |       |               |             |        | III E    |      | 1 *8  | ₽.<br>©    | 已审   | 末田    | 末田      | 登记测达 年級<br>总表 | <b>査者 通过 緊痛</b>                                 |
|                      | 上页   | 1 下页  |               |             |        |          |      |       |            |      |       |         |               | 显示第1至3项结果,共3项                                   |

图 5-1-3-1 批量审核众创空间登记申请

| 广东孵化在线管理中心           |             |                                 |                                                                 |                          |                             |  |  |  |  |  |  |
|----------------------|-------------|---------------------------------|-----------------------------------------------------------------|--------------------------|-----------------------------|--|--|--|--|--|--|
| ◎ 用户管理 ~             | ● 我的桌面      |                                 |                                                                 |                          |                             |  |  |  |  |  |  |
| ロ 登记备案 ~<br>& 平台设置 ~ | 医域统计        | 广州市 轻关市 深圳市 铁陶市 汕头市 佛山市<br>: 其它 | 解关节 紧制者 跳荡者 樂山市 江门市 潮江市 茂名市 肇庆市 整州市 特州市 汕尾市 河源市 职工市 满豆市 东莞市 中山市 |                          |                             |  |  |  |  |  |  |
|                      | 国家级         | : 是 否                           |                                                                 | 寶觀: 是 酉                  |                             |  |  |  |  |  |  |
|                      | 登记名称        | : 选择年份 * 众创空间备案登记 *             |                                                                 | 警告师说: 已整合                |                             |  |  |  |  |  |  |
|                      | 提交状态        | : 朱提 已提                         |                                                                 | <b>退程状态</b> : 市未亩 市已亩 留未 | # 留己#                       |  |  |  |  |  |  |
|                      | 待审核         | : 特面核 已審核                       | -                                                               | · 输入运营机构(营业              | <b>丸服法定名称</b> )             |  |  |  |  |  |  |
|                      | Q 査找 与出     |                                 | 信息                                                              | ×                        | 批量审核                        |  |  |  |  |  |  |
|                      | ◎ 运营机构      | 众创空间名称 所履地域 首案号                 | 是否确认通过?                                                         | 医审 市审 省审                 | 1]10 18/11                  |  |  |  |  |  |  |
|                      | C Competent |                                 |                                                                 |                          | 925965 458 AS               |  |  |  |  |  |  |
|                      |             |                                 |                                                                 |                          | 912166 418 <b>66</b> 50 500 |  |  |  |  |  |  |
|                      |             | 200                             |                                                                 |                          | 第12385、年秋<br>会業             |  |  |  |  |  |  |
|                      | 上页 1 下页     |                                 |                                                                 |                          | 显示第1至3项结果,共3项               |  |  |  |  |  |  |

图 5-1-3-2 审核通过众创空间登记申请

| 广东孵化在线管理中心                                   |         |                              |                                                                     |                                      | (                  |  |  |  |  |  |  |
|----------------------------------------------|---------|------------------------------|---------------------------------------------------------------------|--------------------------------------|--------------------|--|--|--|--|--|--|
| 息 用户管理 · · · · · · · · · · · · · · · · · · · | ● 我的桌面  |                              |                                                                     |                                      |                    |  |  |  |  |  |  |
| ロ 登记备案 ~<br>ふ 平台设置 ~                         | 区域统计    | 广州市 轻关市 深圳市 铁塘市 汕头市 保山<br>其它 | 机洗水 深刻市 动物市 加头市 保山市 江门市 建江市 茂名市 靈光市 靈州市 鸭州市 加尾市 河源市 彩江市 满豆市 实现市 中山市 |                                      |                    |  |  |  |  |  |  |
|                                              | 国家极:    | 是否                           |                                                                     | 書職: 是 西                              |                    |  |  |  |  |  |  |
|                                              | 登记名称:   | 选择年份• 众创空间备案登记•              |                                                                     | 警告标识: 已整告                            |                    |  |  |  |  |  |  |
|                                              | 提交状态:   | 來提 已提                        |                                                                     | 濃程状态: 市末市 市已市 省末                     | * %C*              |  |  |  |  |  |  |
|                                              | 待审核:    | 侍命城 已審核                      |                                                                     | 关键字: 输入运营机构(营业                       | 业执照法定名称)           |  |  |  |  |  |  |
|                                              | Q 查找 写出 |                              | 信息                                                                  | ×                                    | 批量审核               |  |  |  |  |  |  |
|                                              | 回运营机构   | 众创空间名称 所屬地域 截案号              | 是否确认驳回?                                                             | 医康 市康 省审                             | +7K0 18(1)         |  |  |  |  |  |  |
|                                              | •       |                              |                                                                     |                                      |                    |  |  |  |  |  |  |
|                                              |         |                              |                                                                     | ■ <b>是</b> 已第 未前 未前<br>◎ □ □ ■ 未前 未前 | 会記第二年版<br>会表<br>会表 |  |  |  |  |  |  |
|                                              | *       | SIL                          |                                                                     | 2 <b>Ea</b> +a +a                    |                    |  |  |  |  |  |  |
|                                              | 上页 1 下页 |                              |                                                                     |                                      | 显示第1至3项结果,共3项      |  |  |  |  |  |  |

图 5-1-3-3 驳回众创空间登记申请

#### 5.1.4 查看流程审核记录

在众创空间登记列表页面,点击列表中的"提交"栏中的小眼睛图标,系统会 打开当前登记申请表的流程审核历史记录。

| 广东孵化在线管理中心                                     |  |     |      |          |      |     |        |        |      |        |            |    | 0  |                |                  |
|------------------------------------------------|--|-----|------|----------|------|-----|--------|--------|------|--------|------------|----|----|----------------|------------------|
| ◎ 用户管理 ~                                       |  | • 我 | 的桌面  |          |      |     |        |        |      |        |            |    |    |                |                  |
| <ul> <li>ロ 登记备案 ×</li> <li>急 平台设置 ×</li> </ul> |  | •   | 运营机构 | 众创空间名称   | 所屋地域 | 备案号 | 国家级    | 省级     | 未报警告 | 提交     | <b>⊠</b> ₩ | 市市 | 省审 | ŧJED           | 操作               |
|                                                |  | ۰   | -    |          |      |     | III A  | III B  | 未服   | 6      | 已审         | 已审 | 米市 | 登记浏览 年报<br>总表  | <b>查</b> 看 一般回   |
|                                                |  | ۵   |      | 1000     |      |     | III T  | E E    | 未服   | 是③     | 己审         | 已审 | 未由 | 發記調整 年服<br>总表  | <b>查看</b> 較同     |
|                                                |  | 0   | -    |          |      |     | m A    | III E  | 未服   | 是<br>① | 已审         | 己审 | 東南 | 登记浏览 年服<br>总表  | 查看一般回            |
|                                                |  |     |      |          |      |     | III TE | III B  | 末服   | 是③     | 日本         | E# | 水市 | 登대調览 年展<br>总表  | <b>查看 </b> 教回    |
|                                                |  | 8   | -    |          |      |     | II B   | II (5  | 末服   | 是③     | 己审         | 已审 | 未市 | 登记385 年报<br>总表 | 查看 驳回            |
|                                                |  |     | 110  | -        |      |     | III E  | II B   | 未服   | 是      | 已审         | 已审 | ** | 登记浏览 年級<br>总表  | <b>查石</b> 驳凤     |
|                                                |  |     | 100  | n nimita | -    | -   | T      | III TA | 未服   | 是<br>① | 已审         | 已审 | 已审 | 登记调选 年版<br>总表  | <b>音</b> 君 [ 征书] |
|                                                |  | ٥   |      | -        |      |     | m A    | III A  | 未服   | 是③     | 已审         | 已审 | 末审 | 登记浏览 年版<br>总表  | ●#<br>中 *, 半 ¥   |

图 5-1-4-1 查看流程审核历史记录

| ◎ 用户管理 ~ | <ul> <li>我的索</li> </ul> | m                                                                                                    |                  |                                          |              |        |                    |      |                       |
|----------|-------------------------|----------------------------------------------------------------------------------------------------|------------------|------------------------------------------|--------------|--------|--------------------|------|-----------------------|
|          | 8                       | 10 OF ALL OF ALL | 0.40%63.52 B     | 10 10 10 10 10 10 10 10 10 10 10 10 10 1 | 413. 222.443 | 未报警 四众 | NV the skyte skyte | 1750 | 104                   |
|          | -                       | 查看审核记录                                                                                                    | MOLEPHONE MUSICA | 140M C # M                               | ex Hex       | 10 IRX | Kuta ihata relata  |      | 2 ×                   |
|          |                         |                                                                                                    |                  |                                          |              |        |                    |      | <b>B</b>              |
|          |                         | 序号                                                                                                    | 操作事项             | 操作时间                                     | 操作人          | 操作人电话  | 操作意见               | 畜注   |                       |
|          |                         | 1                                                                                                    |                  | 2021-07-26                               | 1000         | 1      | 提交                 | 提交登记 |                       |
|          |                         | 2                                                                                                    | 10000            | 2021-08-09                               | 1000         | -      | 同意                 | 同意   |                       |
|          |                         |                                                                                                    |                  |                                          |              |        |                    |      |                       |
|          | 0 7                     |                                                                                                    |                  |                                          |              |        |                    |      |                       |
|          |                         |                                                                                                    |                  |                                          |              |        |                    |      | a                     |
|          | 1                       |                                                                                                    |                  |                                          |              |        |                    |      | and the second second |
|          | •                       |                                                                                                    |                  |                                          |              |        |                    |      | <b>1</b>              |
|          | 0 5                     |                                                                                                    |                  |                                          |              |        |                    |      | 345                   |
|          |                         |                                                                                                    |                  |                                          |              |        |                    |      |                       |
|          | 0 -                     | -                                                                                                    |                  | ( m 🕅                                    |              |        | 日本 日本 未市           | 意志   |                       |

图 5-1-4-2 查看流程审核历史记录

### 5.2 孵化器登记

#### 5.2.1 查看登记申请

在孵化器登记列表页面,当选择相应的查询条件后,点击【查找】按钮可以对 用户的孵化器登记申请进行查询过滤操作,查询结果以列表的方式进行展示,在列 表中会展示所有符合过滤条件的下属用户的孵化器登记申请,其中包括运营机构名 称、孵化器名称、所属地域、备案号、是否国家级、是否省级、登记信息状态、登 记预览等信息。

| 广东孵化在线管理中心 | ≣                                                                      |          |                |           |          |         |                 |      |             |              |       |        |                 | ()         |
|------------|------------------------------------------------------------------------|----------|----------------|-----------|----------|---------|-----------------|------|-------------|--------------|-------|--------|-----------------|------------|
| ◎ 用户管理 ~   | ■ 我的桌面                                                                 | ■ 孵化器型   | 112 ×          |           |          |         |                 |      |             |              |       |        |                 |            |
| ロ 登记备案 へ   |                                                                        | 区域统计: 广州 | N市 韶关市 深圳市 珠海市 | i 汕头市 佛山市 | (1)市 港江市 | 5 茂名市 ( | <b>第</b> 庆市 重州市 | 梅州市  | 汕尾市 2       | 明原市 阳        | 江市 清淡 | 西市 东莞市 | 中山市 潮州市         | 揭阳市 云浮市 其它 |
| 众创空问登记     |                                                                        | 国家级: 是   | 香              |           |          |         | 省級:             | 是否   |             |              |       |        |                 |            |
| • 孵化器登记    |                                                                        | 登记名称: 选  | 择年份• 孵化器登记备等   | ž v       |          |         | 警告标识:           | 已警告  |             |              |       |        |                 |            |
| 加速器登记      |                                                                        | 提交状态:未送  | 日提             |           |          |         | 流程状态:           | 市未审  | 市已审         | <b>留末宿</b> 💡 | 纪审    |        |                 |            |
| 大学科技园登记    | 谷中枝:         侍中枝:         日半枝         关键字:         输入运营和均均(雪尘均)(雨云三名称) |          |                |           |          |         |                 |      |             |              |       |        |                 |            |
| 企业登记       | Q 查找                                                                   | 导出       |                |           |          |         |                 |      |             |              |       |        |                 | 批量审核       |
| 导师登记       | ~                                                                      |          |                |           |          |         |                 |      |             |              |       |        |                 |            |
| 省导师申请      | 0                                                                      | 运营机构     | 期化器名称          | 所羅地域      | 备案号      | 国家级     | 省级              | 未报警告 | 提交          | 区审           | 市审    | 音审     | \$JED           | 擾作         |
| 年报登记设置     |                                                                        |          |                |           |          |         | III A           | 未报   | 80          | **           | *#    | ±10    | William 44      | <b>A</b> 2 |
| ♪ 平台设置 ~   |                                                                        |          |                |           |          |         |                 | -    |             |              |       |        | 总表              | _          |
|            |                                                                        |          | 1000           | 1.000     |          | 田香      | III TA          | 未服   | <b>a</b> 0  | *#           | 未用    | 未审     | 登记浏览 年报<br>总表   | 查有         |
|            |                                                                        | -        | 10000          |           |          | 田香      | II A            | 未报   | <b>8</b> () | 未审           | 未审    | 未审     | 登记浏览 年代<br>总表   | 直有         |
|            |                                                                        |          | -              | -         |          | III A   | III A           | 未报   | 是 ③         | 已审           | Em    | 88     | 登记3055 年#<br>总表 | 直着 鼓回      |
|            |                                                                        |          |                |           |          |         |                 | _    |             |              |       |        | <b>我记录</b> 版 年後 | 1.1        |

图 5-2-1-1 孵化器登记列表页面

#### 5.2.2 预览登记申请

在孵化器登记列表页面,点击【查看】会打开孵化器登记申请预览页面。也可 点击【登记预览】【年报】【总表】查看对应的登记报表信息。

| 广东孵化在线管理中心 |                        |                                                                                                    | •                |
|------------|------------------------|----------------------------------------------------------------------------------------------------|------------------|
| ◎ 用户管理 ~   | ◎ 我的桌面 ● 孵化識登记 ×       |                                                                                                    |                  |
| ロ 登记备案 へ   |                        | (1) A STATE OF A STATE OF A STATE | 4F.7             |
| 众创空间登记     |                        |                                                                                                    | 批量审核             |
| • 孵化器登记    | 金有                     |                                                                                                    | - 🛛 ×            |
| 加速器登记      | 一、孵化器基本情况(注:红框显示则为必填项) |                                                                                                    |                  |
| 大学科技园登记    | 孵化歸名称(TDF711):         | 1000.0                                                                                                    |                  |
| 企业登记       | 孵化飜类型(TDF730):         |                                                                                                    | 第二步 第三步          |
| 导师登记       | 专业领域(TDF730_1) :       | 请选择 * ⑦                                                                                                    | 第四步              |
| 省导师申请      |                        |                                                                                                    | 第五步 解题 (1111)    |
| 年报登记设置     | 其他专业和规规用的(1DF730_2);   | U                                                                                                    | (第六步)            |
| ♪ 平台设置 ~   | 孵化器法人性质(TDF731):       | Ð                                                                                                    | ○第七歩 弾脈 査石 製風    |
|            | 载体场地地址(TDF717):        | the state of the second second second second                                                                                                    | 第八步              |
|            | 邮编(TDF718):            | 510000                                                                                                    | ● 登记预览<br>● 登记预览 |
|            | 孵化器负责人(TDF722):        |                                                                                                    | ○ 年根預览           |
|            | 负责人性别(TDF724):         |                                                                                                    | ◆ 总表预览           |
|            |                        | 600 0017(177                                                                                                    |                  |
|            |                        |                                                                                                    |                  |

图 5-2-2-1 查看登记申请预览页面

| 广东孵化在线管理中心   |       |            |       |               |  |       |       |    |             |    |    |        |                   |              |
|--------------|-------|------------|-------|---------------|--|-------|-------|----|-------------|----|----|--------|-------------------|--------------|
| 息 用户管理 · ∨   | ◎ 我的桌 | ● 我的桌面     |       |               |  |       |       |    |             |    |    |        |                   |              |
| ロ 登记备案 へ     |       |            |       |               |  |       |       |    |             |    |    |        | BICKNER AND       |              |
| 众创空间登记       |       |            | 1000  |               |  | III A | II E  | 未报 | <u>8</u> () | 水市 | 末审 | 東市     | 总表                | 查看           |
| • 孵化器登记      | . 1   | -          |       |               |  | Ⅲ 香   | ша    | 未报 | <u>a</u> 0  | 未审 | 未审 | 未审     | 登記30版 年版<br>ロエ    | 查看           |
| 加速器登记        |       |            |       |               |  |       |       |    |             |    |    | _      |                   | Second Co. 1 |
| 大学科技园登记 企业登记 |       |            | 10000 |               |  | III A | 西西    | 未服 | 是 ①         | 日市 | 日市 | 未市     | 登记刘迟 年版<br>总表     | 直着 鼓励        |
| 导师登记         | 0     |            |       |               |  | 西香    | 西西    | 未服 | <b>8</b> 0  | 水市 | 未用 | at the | 登记刘紫 年报<br>总要     | <b>査</b> 者   |
| 省导师申请        |       |            |       |               |  |       |       |    |             |    |    |        |                   |              |
| 年报登记设置       | •     |            | -     | -             |  | III A | 田香    | 未服 | 是 ①         | 已审 | 未审 | 未审     | 业1.8438 年38<br>总表 |              |
| み 平台设置 シン    |       | -          | -     | (and a second |  | III A | III A | 未服 | ₩ (0)       | 已审 | 已审 | 末审     | 登记刘诜 年报<br>总表     | 查看 較同        |
|              |       | The second |       |               |  | III A | III A | 未服 | <b>8</b> ©  | *# | 未审 | 未审     | 登记浏览 年报<br>总表     | 直看           |
|              |       | -          |       |               |  | ma    | III A | 未服 | 80          | 未审 | 未审 | 未审     | 登记305 年报<br>总表    | <b>主</b> 石   |
|              | 0     |            | -     |               |  | III B | E E   | 未报 | <b>8</b> () | 米市 | ** | 未由     | 登记38法 年报<br>总表    | 26           |

图 5-2-2-2 查看登记预览/年报/总表

#### 5.2.3 审核登记申请

在孵化器登记列表页面,勾选要审核的登记申请表,再点击列表右上方的【批 量审核】按钮可以对孵化器登记申请进行批量审核操作。也可以单个审核操作,选 择一个待审的登记申请,点击操作栏中的【通过】或【驳回】按钮也可以进行审核 操作,如果要驳回,就要填写相关驳回原因,驳回后申请表单退回给普通用户,如 果审核通过就会生成备案号。

| 广东孵化在线管理中心 | ≡   |             |       |      |     |       |       |           |               |                |             |        |                | 0            |
|------------|-----|-------------|-------|------|-----|-------|-------|-----------|---------------|----------------|-------------|--------|----------------|--------------|
| ◎ 用户管理 ~   | 0 我 | 的桌面 ● 孵化器登记 | ×     |      |     |       |       |           |               |                |             |        | ~              |              |
| ロ 登记备案 へ   |     | 10 MH 104   |       |      |     |       | ART   | 1037 (454 | 117 W 19 Y 19 | 1.31.323999992 | SACIE1991.7 |        |                |              |
| 众创空间登记     | Qā  |             |       |      |     |       |       |           |               |                | 批量审核        |        |                |              |
| • 孵化器登记    | ۵   | 运营机构        | 孵化器名称 | 所歷地域 | 备案号 | 国家级   | 省级    | 未服警告      | 提交            | 区审             | 市宙          | 背审     | \$JED          | 操作           |
| 加速器登记      |     |             |       |      |     |       |       |           |               |                |             |        | 2012-00% AFR   |              |
| 大学科技园登记    |     |             |       | 1000 |     | 田香    | III E | 未报        | <b>a</b>      | 水市             | 未亩          | 米田     | 总表             | 直看           |
| 企业登记       |     |             |       |      |     |       |       | _         |               |                |             |        | 登记浏览年版         | _            |
| 导师登记       |     |             |       | 1.0  |     | 西香    | III A | 未服        | 8 O           | 末市             | 未审          | 30 B   | 展展             | 查看           |
| 省导师申请      |     | -           |       | -    |     | m A   | III A | 未祝        | 50            | 4.167          | -2-26       | 10.587 | 登记效然年报         | 百石           |
| 年报登记设置     |     | 1000        |       |      |     |       |       | _         |               |                |             |        | 息表             |              |
| み 平台设置 🛛 🗸 | ×   |             |       | -    |     | III E | II B  | 未报        | 是 ①           | B#             | 日本          | 未审     | 登记30世 年报<br>总表 | <b>查看</b> 一  |
|            |     |             | -     | -    |     | II T  | II B  | 未服        | <b>ĕ</b> ⊚    | 未审             | 未审          | 未审     | 登记浏览 年报<br>总表  | 西有           |
|            |     | 100         | -     |      |     | II A  | E B   | 未服        | 是 ①           | 已审             | *#          | 水市     | 登记放送 年振<br>总表  | 音音 第10<br>数回 |
|            |     |             | 1000  | 1000 |     | III B | III B | 未报        | 是③            | 已审             | 已审          | 未由     |                | <b>西石</b> 致同 |

图 5-2-3-1 批量审核孵化器登记申请

| 广东孵化在线管理中心 |     |                  |       |              |     |       |       |         |                |    |    |      | Q                                     |            |
|------------|-----|------------------|-------|--------------|-----|-------|-------|---------|----------------|----|----|------|---------------------------------------|------------|
| 息 用户管理 · ∨ | - 我 | 的桌面 🧕 孵化器登记      | ×     |              |     |       |       |         |                |    |    |      |                                       |            |
| ロ 登记备案 へ   |     |                  |       |              |     |       |       |         |                |    |    |      |                                       |            |
| 众创空间登记     | Q直  | Q查找 <del>鄂</del> |       |              |     |       |       |         |                |    |    | 批量审核 |                                       |            |
| • 孵化器登记    |     | 运营机构             | 孵化器名称 | 所屈地域         | 备案号 | 国家级   | 省级    | 未报警告    | 提交             | 医审 | 市审 | 省审   | 打印                                    | 眼作         |
| 加速器登记      |     |                  |       |              |     |       |       |         |                |    |    |      | COLORADO A COLORADO                   |            |
| 大学科技园登记    |     |                  |       |              |     | III A | m m   | 末服      | <u>a</u> 0     | 未审 | 未审 | 末市   | <u>金</u> に()(35) (41)(<br>(2)()(3)(3) | 查着         |
| 企业登记       |     |                  |       |              |     |       |       | -       |                |    |    |      | 121-2012/5 4T-112                     | _          |
| 导师登记       | 0   |                  |       | I BRANCHART. | 信息  | 西香    | 西香    | 未服<br>× | <b>否</b> (0)   | 朱芾 | 朱丽 | 朱市   | 泉東                                    | <u>南石</u>  |
| 省导师申请      |     |                  | 10000 |              |     |       |       |         | - <b>Z</b> (0) | 未審 | 末市 | 未由   | BURNES INE                            | 黄石         |
| 年报登记设置     |     | -                |       |              | 是否  | 濉认通过? |       |         | -              | -  |    |      | 意義                                    |            |
| ふ 平台设置 シン  | D   |                  |       |              |     |       | 确定 1  | 取消      | 是 ①            | 已审 | 日審 | -    | 19123026 412<br>2 2                   | 26 ga      |
|            | 0   |                  |       |              |     |       | III A | 未报      | <b>8</b> O     | 未审 | 未审 | 未宿   |                                       | <b>1</b>   |
|            | 0   |                  | -     |              |     | II A  | m A   | 米服      | 是 ①            | 己审 | 水田 | 未市   | 登记说道 年後<br>总装                         |            |
|            |     |                  | 1000  |              |     | ma    | m B   | MR      | 是 ①            | 日审 | 已审 | *#   | 登记波尔 年报<br>总家                         | <b>100</b> |

图 5-2-3-2 审核通过孵化器登记申请

| 广东孵化在线管理中心 | ≡                                     |       |          |       |        |             |          |    |       | ۵                |              |
|------------|---------------------------------------|-------|----------|-------|--------|-------------|----------|----|-------|------------------|--------------|
| ◎ 用户管理 ~   | ◎ 我的桌面 ● 孵化器登                         | × 5   |          |       |        |             |          |    |       |                  |              |
| ロ 登记备案 ~   | □ 运营机构                                | 孵化器名称 | 所屈地域 餐業号 | 国家级   | 省级     | 本版会 提致<br>告 | 区审       | 市市 | 省审    | 打印               | 操作           |
| ふ 平台设置 へ   |                                       |       |          |       |        |             | N skribt |    |       | 登记就览 年級          | 57           |
| 管理员列表      |                                       |       |          |       |        |             |          |    |       | 毎業               |              |
| ● 角色权限     | · · · · · · · · · · · · · · · · · · · | -     |          | m B   | ma     | 未服 否(       | ) stati  | 末田 | 決由    | 登记30次 年版         | 査着           |
| 操作日记       |                                       |       |          |       |        |             |          |    |       |                  |              |
|            | D. Barris                             | -     |          | ma    | III II | 大服 否(       | 9 末市     | 末审 | 東市    | 登记》(3)。 年後<br>总表 | 金石           |
|            | 0 Antinimiti                          |       |          | 信息    |        | ×<br>æ (    | 已审       | 已审 | 末麻    | 登记派派 年振<br>登表    |              |
|            |                                       |       |          |       | 确定 取   | ň Š         | 2 未市     | 未市 | 末审    | 登记2055 年辰<br>急来  | <b>煎</b> 酒   |
|            | A DESCRIPTION                         |       |          | ma    | u B    | 未服 是 (      | 日本       | 未谙 | 36.00 | 登记派派 年級<br>总表    | 西石 通过<br>反向  |
|            |                                       |       |          | III Z | m a    | 未服 是 (      | 日田       | 己审 | 未出    | REICHORN STAR    | <b>査石</b> 数周 |

图 5-2-3-3 驳回孵化器登记申请

#### 5.2.4 查看流程审核记录

在众创空间登记列表页面,点击列表中的"提交"栏中的眼睛图标,系统会打 开当前登记申请表的流程审核历史记录。

| 广东孵化在线管理中心   | =   |              |                   |        |       |       |     |             |      |           |            | c                                       |            |
|--------------|-----|--------------|-------------------|--------|-------|-------|-----|-------------|------|-----------|------------|-----------------------------------------|------------|
| 爲 用户管理 ~     | 0 B | 8的桌面 ● 孵化器登记 | ×                 |        |       |       |     |             |      |           |            |                                         |            |
| ロ 登记备案 へ     |     |              |                   |        |       |       | -   |             |      |           |            | (1) (1) (1) (1) (1) (1) (1) (1) (1) (1) |            |
| 众创空间登记       |     |              |                   |        | Ⅲ 香   | III T | 未服  | <b>a</b>    | 未审   | 未审        | 未审         | 应表                                      | 直看         |
| • 孵化器登记      |     |              |                   |        | III A |       | 100 |             | 1    | iti da    | 141127     | 登记浏览 年报                                 | <b>6</b> 7 |
| 加速器登记        |     |              |                   |        |       |       |     |             | 1. m | SACID     | ж <b>ш</b> | 总表                                      |            |
| 大学科技园登记      |     |              | The second second |        | 田香    | Ⅲ 香   | 未报  |             | 已审   | 已审        | 水田         | 發記刻為「年級                                 | 查看 驳阔      |
| 企业登记         |     |              |                   |        |       |       |     | 0           |      |           |            | 「読表                                     |            |
| 导师登记         |     |              |                   |        | 田香    | 田香    | 未报  | <b>8</b> () | 未审   | 未审        | 未审         | 登记浏览年报                                  | 查看         |
| 省导师申请        |     |              |                   |        |       |       |     |             |      |           |            | Excerned From                           |            |
| 年报登记设置       |     |              | -                 |        | II A  | II A  | 未报  | 是③          | 已审   | 未审        | 未审         | 业126035 平和<br>总表                        |            |
| ☞ 平台设置     ✓ | ۵   | -            | -                 | 100.00 | ша    | III A | 未报  | 是 ①         | 已审   | 己审        | 未审         | 登记浏览 年报<br>总表                           | 查看 發展      |
|              | ٥   | -            |                   |        | III A | III A | 末服  | <b>8</b> () | 水市   | 1878<br>1 | 東市         | 登记385 年报<br>总表                          | 香着         |

图 5-2-4-1 查看流程审核历史记录

| 广东孵化在线管理中心 |                                | 0           |
|------------|--------------------------------|-------------|
| ◎ 用户管理 ~   | ■ 我的桌面                         |             |
| ロ 登记备案 へ   | 8078 84                        |             |
| 众创空问登记     |                                |             |
| • 孵化器登记    |                                |             |
| 加速器登记      | 序号 操作事项 操作时间 操作人 操作人电话 操作意见 备注 |             |
| 大学科技园登记    | 1 2021-07-30 提交 提交登记           | <b>2</b>    |
| 企业登记       | 2 2021.08.00 回音 回音             |             |
| 导师登记       | 2 200°1202                     | <b>奈石</b>   |
| 省导师申请      |                                | 7 60        |
| 年报登记设置     |                                | 数周          |
| ♪ 平台设置 ~   |                                | <b>2</b> 90 |
|            |                                | <u>東石</u>   |
|            |                                | 直着          |
|            |                                | 直右          |

图 5-2-4-2 查看流程审核历史记录

# 5.3加速器登记

#### 5.3.1 查看登记申请

在加速器登记列表页面,当选择相应的查询条件后,点击【查找】按钮可以对 用户的加速器登记申请进行查询过滤操作,查询结果以列表的方式进行展示,在列 表中会展示所有符合过滤条件的下属用户的加速器登记申请,其中包括运营机构名 称、加速器名称、所属地域、备案号、是否省级、登记信息状态、登记预览等信 息。

| 广东孵化在线管理中心 | Ξ                                                                                                    |                       |
|------------|----------------------------------------------------------------------------------------------------|-----------------------|
| 爲 用户管理 ~   | <ul> <li>● 我的桌面</li> <li>● 新化器登记 ×</li> <li>● 加速器登记 ×</li> </ul>                                                             |                       |
| ロ 登记备案 へ   | 医减减折针 广州市 额关市 深圳市 珠海市 汕头市 佛山市 江口市 潜江市 茂名市 肇庆市 墨州市 杨州市 汕尾市 河源市 阳江市 清远市 东莞市 中山市                                                | 潮州市 揭阳市 云浮市 其它        |
| 众创空间登记     |                                                                                                    |                       |
| 孵化器登记      |                                                                                                    |                       |
| o 加速器登记    | 2012年1月1日日日日日日日日日日日日日日日日日日日日日日日日日日日日日日日日日日                                                                                   |                       |
| 大学科技园登记    |                                                                                                    |                       |
| 企业登记       |                                                                                                    | 批量审核                  |
| 导师登记       |                                                                                                    |                       |
| 省导师申请      | 运费机构         加速器名称         所在地区         錄案号         是否省级         器级状态         提交         区由         市由         資申         打印 | 操作                    |
| 年报登记设置     | 表中数层为空                                                                                                    |                       |
| ♪ 平台设置 ∨   |                                                                                                    | 显示第 0 至 0 项结果 , 共 0 项 |
|            |                                                                                                    |                       |
|            |                                                                                                    |                       |
|            |                                                                                                    |                       |
|            |                                                                                                    |                       |
|            |                                                                                                    |                       |
|            |                                                                                                    |                       |

图 5-3-1-1 加速器登记列表页面

#### 5.3.2 预览登记申请

在加速器登记列表页面,点击【查看】会打开加速器登记申请预览页面。也可 点击【登记预览】【年报】【总表】查看对应的登记报表信息。

| 广东孵化在线管理中心 | <b>●</b>                                                                                                    |            |
|------------|----------------------------------------------------------------------------------------------------|------------|
| 鳥 用户管理 ∨   | ● 我的真面                                                                                                    |            |
|            | RMARH: //WE MARE SUME NAME MARE MARE MILE ALLE ALLE ALLE AND MARE MARE MARE MILE ALLE ALLE ALLE AND MILE                                                                                                    |            |
| ♪ 平台设置 ∨   | ※ ● ● ● ● ● ● ● ● ● ● ● ● ● ● ● ● ● ● ●                                                                                                    |            |
|            | 문학대국: 단무금 (M25463: #15 년세)                                                                                                    |            |
|            | 法反状态: 忙车车 作已音 包木车 包已车 · · · · · · · · · · · · · · · · · · ·                                                                                                    |            |
|            | 关键字: 输入运营机构(雪亚铁器法定名称)                                                                                                    |            |
|            |                                                                                                    | #LED-Bridg |
|            | 回該政府時間         施建業条件         所在地区         載正書館         智振状态         道文         区市         市庫         首章         目中                                                                                                    | 識作         |
|            |                                                                                                    | 血石         |
|            | 四元 1 ( 五二 ) ( 五二 ) ( 五 ) ( 五 ) ( 五 ) ( 五 ) ( 五 ) ( 五 ) ( 五 ) ( 五 ) ( 五 ) ( 五 ) ( 五 ) ( 五 ) ( 五 ) ( | 1项结果,共1项   |
|            |                                                                                                    |            |

图 5-3-2-1 加速器预览登记申请

#### 5.3.3 审核登记申请

在加速器登记列表页面,勾选要审核的登记申请表,再点击列表右上方的【批 量审核】按钮可以对加速器登记申请进行批量审核操作。也可以单个审核操作,选 择一个待审的登记申请,点击操作栏中的【通过】或【驳回】按钮也可以进行审核 操作,如果要驳回,就要填写相关驳回原因,驳回后申请表单退回给普通用户,如 果审核通过就会生成备案号。

| 广东孵化在线管理中心 | =                                   |                |             |           |       |        |       |     |     |         |            |       | (          |        |
|------------|-------------------------------------|----------------|-------------|-----------|-------|--------|-------|-----|-----|---------|------------|-------|------------|--------|
| 爲 用户管理 ~   | <ul> <li>我的桌面</li> <li>第</li> </ul> | 化器登记 🔹 💿 加速器登记 | ×           |           |       |        |       |     |     |         |            |       |            |        |
| ロ 登记备案 へ   | 区域统计:                               | 广州市 韶关市 深圳市    | 珠海市 汕头市 佛山市 | 专 江门市 湛江市 | 市 茂名市 | 肇庆市 惠州 | 市 植州市 | 汕尾市 | 河源市 | 阳江市 清远市 | 5 东莞市 中山   | 市 潮州市 | 揭阳市云       | 浮市 其它  |
| 众创空间登记     | 省级:                                 | 是否             |             |           |       |        | 登记名称: | 选择年 | · b | 心速器登记备  | <b>菜 r</b> |       |            |        |
| 孵化器登记      | 警告标识:                               | 已整告            |             |           |       |        | 提交状态: | 未提  | 已提  |         |            |       |            |        |
| o 加速器登记    | 流程状态:                               | 市未审 市已审 省未审    | 省已审         |           |       |        | 待审核:  | 待审核 | 已审核 |         |            |       |            |        |
| 大学科技园登记    | 关键字:                                | 输入运营机构 ( 营业执照  | 法定名称 )      |           |       |        |       |     |     |         |            |       | -          |        |
| 论业意记       | Q 查找 导出                             |                |             |           |       |        |       |     |     |         |            |       |            | 批量审核   |
| 省导师申请      | □ 运营机构                              | 加速器名称          | 所在地区        | 备案号       | 是否省级  | 警报状态   | 提交    | 区审  | 市审  | 省审      | \$JED      |       | 19         | ſſŧ    |
| 年报登记设置     | 表中数据为空                              |                |             |           |       |        |       |     |     |         |            |       |            |        |
| .◎ 平台设置 ∨  | 上页下页                                |                |             |           |       |        |       |     |     |         |            | 显示第   | i 0 至 0 项纪 | 课,共0项  |
|            |                                     |                |             |           |       |        |       |     |     |         |            |       |            |        |
|            |                                     |                |             |           |       |        |       |     |     |         |            |       |            |        |
|            |                                     |                |             |           |       |        |       |     |     |         |            |       |            |        |
|            |                                     |                |             |           |       |        |       |     |     |         |            |       | <b></b>    | •, ≇ ¥ |

图 5-3-3-1 批量审核加速器登记申请

#### 5.3.4 查看流程审核记录

在加速器登记列表页面,点击列表中的"提交"栏中的小眼睛图标,系统会打 开当前登记申请表的流程审核历史记录。

| 广东孵化在线管理中心 | ≡                                                     | Û.                                     |
|------------|-------------------------------------------------------|----------------------------------------|
| 鳥 用户管理 ~   | <ul> <li>我的處面</li> </ul>                              |                                        |
| ロ 登记备案 🛛 🗸 | 医妊娠计: 广州市 经关市 深圳市 珠海市 汕头市 横山市 江门市 激江市 武名市 偏乐市 撒州市 特州市 | 加風市 短頭市 短江市 演乐市 东西市 中山市 操作市 编码市 云泽市 其它 |
| ▶ 平台设置 ∨   | <b>治</b> 取: 景 百                                       | 盤記名称: 选择年份 > 加速器登记备案 >                 |
|            | 智貴時現: 日春香                                             | 据交代名: 未進 已勝                            |
|            | <b>波程秋念</b> : 市末軍 市已軍 省末軍 省已軍                         | 後寧族: 杨带族 巴审族                           |
|            | 关键字: 输入运营机构(营业执照法定名称)                                 |                                        |
|            | Q #36 948                                             | 肥而来                                    |
|            | 运营机构 加速器合称 所在地区 富富号 最否                                | 能数 繁振状态 提文 医布 市南 翁南 打印 操作              |
|            |                                                       | 111 末市 末市 建活动 保護 会表 金石                 |
|            | 上页 1 下页                                               | 显示第1至1项结果,共1项                          |
|            |                                                       |                                        |
|            |                                                       |                                        |
|            |                                                       |                                        |
|            |                                                       |                                        |

图 5-3-4-1查看加速器登记申请流程

### 5.4大学科技园登记

#### 5.4.1 查看登记申请

在大学科技园登记列表页面,当选择相应的查询条件后,点击【查找】按钮可 以对用户的大学科技园登记申请进行查询过滤操作,查询结果以列表的方式进行展 示,在列表中会展示所有符合过滤条件的下属用户的大学科技园登记申请,其中包 括运营机构名称、大学科技园名称、所属地域、备案号、是否国家级、是否省级、 登记信息状态、登记预览等信息。

| 广东孵化在线管理中心                                                                                                    | ≡ <b>•</b>                                                                                                    |       |
|----------------------------------------------------------------------------------------------------|----------------------------------------------------------------------------------------------------|-------|
| 爲 用户管理 ~                                                                                                    | 我的桌面 新化器等记 加速器登记 ● 大学科技图登记 ×                                                                                                    |       |
| 口 登记备案 へ                                                                                                    | 医涎酸甘: 广州市 副关市 深圳市 珠海布 汕头市 保山市 江门市 湛江市 茂名市 癫庆市 重州市 梅州市 汕尾市 词源市 阳江市 清远市 疾驰市 中山市 凝州市 揭阳市 云                                                                    | 深市 其它 |
| 众创空间登记                                                                                                    | <b>国称称: 是 百</b>                                                                                                    |       |
| 孵化器登记                                                                                                    | 登记名称: 选择年份 v 大学科技园登记备案 v 整告标识: 已警告                                                                                                    |       |
| <ul> <li>加速器登记</li> <li>大学科技局管记</li> </ul>                                                                                                    | · 建全线点: 未現 已經                                                                                                    |       |
| 企业登记                                                                                                    | 待由後: 香毒核 已由核 关键字: 输入运营机构(营业执照法定名称)                                                                                                    |       |
| 导师登记                                                                                                    |                                                                                                    | 批量审核  |
| 省导师申请                                                                                                    | 运费机构         大学科技剧名称         所在地区         备案号         是告诉家<br>数         是否省级         警察状态         建文         区庫         市庫         省車         打印         操 | HT:   |
| 年报登记设置                                                                                                    | 東中鉄銀方空                                                                                                    |       |
| ふ 平台设置 シン インション シン マンション マンション ひょうしん ひょうしん ひょうしん ひょうしん ひょうしん ひょうしん ひょうしん ひょうしん ひょうしん ひょうしん ひょうしん シントレン ひょうしん シントレン ひょうしん ひょうしん ひょう ひょうしん ひょうしん ひょう ひょう ひょう ひょう ひょう ひょう ひょう ひょう ひょう ひょう | 上页 下页 显示菌 0 至 0 項約                                                                                                    | 課,共0项 |
|                                                                                                    |                                                                                                    |       |
|                                                                                                    |                                                                                                    |       |

图 5-4-1-1 大学科技园登记列表页面

#### 5.4.2 预览登记申请

在大学科技园登记列表页面,点击【查看】会打开大学科技园登记申请预览页 面。也可点击【登记预览】【年报】【总表】查看对应的登记报表信息。

| 广东孵化在线管理中心 |                                                                                                  |               |
|------------|--------------------------------------------------------------------------------------------------|---------------|
| 8 用户管理 ~   | ● 新約成面                                                                                           |               |
| □ 登记备案 ~   | 医结肠计计 广州市 裂壳市 深洲市 路陽市 與头市 樂山市 江门市 凝江市 亮名布 氟壳布 氟州市 杨州市 汕尾市 网络市 网络市 阳江市 凝固市 东路市 中山市 撒州市 潮石市 云字市 其它 |               |
| ⇒ 平台设置 ~   | nem: 2 2 2                                                                                       |               |
|            | 動C26年: 造塚年份 ▼ 大学科技振動ごを置 ▼ 書曲編訳: 已留音                                                              |               |
|            |                                                                                                  |               |
|            | 得碳酸: 得要收 巴寧坡 安徽字: 输入近期前的(重业块规法业名称)                                                               |               |
|            | Q mix 8                                                                                          | 北皇审核          |
|            | □ 送資務局 大学科技器名称 所在地区 备案号 是否国家级 是否首级 密接状态 接交 区市 古市 首审 」□ 其                                         | \$ff          |
|            |                                                                                                  | 121B          |
|            | 上页 1 下页 显示例1至1                                                                                   | . 项结果 , 共 1 项 |
|            |                                                                                                  |               |
|            |                                                                                                  |               |

图 5-4-2-1 大学科技园预览登记申请

#### 5.4.3 审核登记申请

在大学科技园登记列表页面,勾选要审核的登记申请表,再点击列表右上方的 【批量审核】按钮可以对大学科技园登记申请进行批量审核操作。也可以单个审核 操作,选择一个待审的登记申请,点击操作栏中的【通过】或【驳回】按钮也可以 进行审核操作,如果要驳回,就要填写相关驳回原因,驳回后申请表单退回给普通 用户,如果审核通过就会生成备案号。

| 广东孵化在线管理中心 | ≡                                   |          |           |                          |         |           |       |         |             |              |         |        |        |     | ۹ı    |         |
|------------|-------------------------------------|----------|-----------|--------------------------|---------|-----------|-------|---------|-------------|--------------|---------|--------|--------|-----|-------|---------|
| 息用户管理 V    | <ul> <li>我的桌面</li> <li>第</li> </ul> | 化器登记 🔧 💿 | 加速翻登记     | <ul> <li>大学科技</li> </ul> | 友國登记 ×  |           |       |         |             |              |         |        |        |     |       |         |
| ロ 登记备案 へ   | 区域统计:                               | 广州市 韶关;  | 5 深圳市 珠海市 | 汕头市                      | 佛山市 江门市 | 湛江市 茂名    | 市 肇庆市 | 惠州市 梅州市 | 5 MR        | 市 河源市        | 阳江市     | 清远市 东  | 売市 中山市 | 新州市 | 揭阳市   | 云浮市 其它  |
| 众创空间登记     | 国家级 :                               | 是否       |           |                          |         |           |       |         | <b>新级</b> : | 是否           |         |        |        |     |       |         |
| 孵化器登记      | 登记名称:                               | 洗择年份 •   | 大学科技园登访   | ·谷家 v                    |         |           |       | 警告      | 示识:         | 已整告          |         |        |        |     |       |         |
| 加速器登记      | 提交状态:                               | 未提 已提    |           |                          |         |           |       | 流程      | 大态:         | 市未审 市        | 已市 省末   | ·审 省已非 |        |     |       |         |
| • 大学科技园登记  | 待审核:                                | 待审核 已审核  |           |                          |         |           |       | X       | 進字:         | 输入运营制        | 1构 ( 营业 |        | 5称 )   |     | -     |         |
| 企业登记       | Q直找导出                               |          |           |                          |         |           |       |         |             |              |         |        |        |     |       | 批量审核    |
| 导师登记       |                                     |          |           |                          |         |           |       |         |             |              |         |        |        |     |       |         |
| 省导师申请      | □ 运費机构                              | <b>*</b> | 学科技园名称    | 所在地区                     | 备案号     | 是否国家<br>级 | 是否省级  | 警报状态    | 提交          | 5 <b>E</b> a | 市审      | 省审     | \$JED  |     | 1     | 榮作      |
| 年报登记设置     | 表中数据为空                              |          |           |                          |         |           |       |         |             |              |         |        |        |     |       |         |
| ⇒ 平台设置 ∨   | 上页 下页                               |          |           |                          |         |           |       |         |             |              |         |        |        | 显示策 | 60至0项 | 结果,共0项  |
|            |                                     |          |           |                          |         |           |       |         |             |              |         |        |        |     |       |         |
|            |                                     |          |           |                          |         |           |       |         |             |              |         |        |        |     |       |         |
|            |                                     |          |           |                          |         |           |       |         |             |              |         |        |        |     |       |         |
|            |                                     |          |           |                          |         |           |       |         |             |              |         |        |        |     |       |         |
|            |                                     |          |           |                          |         |           |       |         |             |              |         |        |        |     | d     | • سه عد |
|            |                                     |          |           |                          |         |           |       |         |             |              |         |        |        |     | 4     | ·, + •  |

图 5-4-3-1 批量审核大学科技园登记申请

#### 5.4.4 查看流程审核记录

在大学科技园登记列表页面,点击列表中的"提交"栏中的小眼睛图标,系统 会打开当前登记申请表的流程审核历史记录。

| 广东孵化在线管理 |               |         |                 |                 |         |       |             |       |         |     |         |        |         |        |             |       |              | 0                         |
|----------|---------------|---------|-----------------|-----------------|---------|-------|-------------|-------|---------|-----|---------|--------|---------|--------|-------------|-------|--------------|---------------------------|
| A 用户管理   | ● 我的桌面        |         |                 |                 |         |       |             |       |         |     |         |        |         |        |             |       |              |                           |
| □ 登记备案   | 181095i† :    | 广州市 韶关市 | 9 (2016) 38/\$P | 1 <u>114</u> 11 | Gut IDt | 120   | 茂名市 臨決      | 70 AU | 5 梅州市 3 | use | 2.9m 18 | 1市 清洁市 | 东南市 中山市 | 潮州市    | 1813日 7     | est a | 8            |                           |
| .>: 平台设置 | M&KX :        | 是習      |                 |                 |         |       |             |       |         |     |         | 80     | : # 8   |        |             |       |              |                           |
|          | 登记名称:         | 选择年份~   | 大学科技园登          | 记备案 >           |         |       |             |       |         |     |         | 營告核识   | : B85   |        |             |       |              |                           |
|          | <b>提交状态</b> : | 未提日提    |                 |                 |         |       |             |       |         |     |         | 流程状态   | : 市未审 市 | 38 848 | <b>#</b> 5# |       |              |                           |
|          | 待审核:          | 侍事校 日事修 |                 |                 |         |       |             |       |         |     |         | 关键字    | : 输入运营机 | 約(营业的  | 原法定名        | 称)    |              |                           |
|          | Q 1118 🖶 🖽    |         |                 |                 |         |       |             |       |         |     |         |        |         | 1      |             |       |              | 批量审核                      |
|          | 0 16          | 营机构     | 大学              | 相交同名称           | Pife    | EHAIX | 备实号         |       | 是否国家级   | 5   | 否省级     | 警报状态   | 握交      | 区审     | 市市          | 留审    | \$]fp        | 操作                        |
|          | 0             |         |                 |                 |         |       | 20214419005 | 70519 | R III   | •   | # III   | 未报     | *       | 日南     | 日東          | 已审    | Billan FR As | <b>查</b> 酒 <del>证</del> 书 |
|          | 上页 1 下页       |         |                 |                 |         |       |             |       |         |     |         |        |         |        |             |       |              | 显示第1至1项结果,共1项             |
|          |               |         |                 |                 |         |       |             |       |         |     |         |        |         |        |             |       |              |                           |
|          |               |         |                 |                 |         |       |             |       |         |     |         |        |         |        |             |       |              |                           |
|          |               |         |                 |                 |         |       |             |       |         |     |         |        |         |        |             |       |              |                           |

图 5-3-4-1查看大学科技园登记申请流程

# 5.5企业登记管理

市级科技主管用户进入企业列表页面,可以对所属辖区内的在孵与毕业进行登记申请查询,打印和导出在孵与毕业企业清单。选择相应的申请记录,点击操作栏位的【退回】按钮,填写备注,可进行登记申请的强制退回。

| 广东孵化在线管理中心 |               |                                                                                                    |                         |            |      |       |            |      | 0        |               |
|------------|---------------|----------------------------------------------------------------------------------------------------|-------------------------|------------|------|-------|------------|------|----------|---------------|
| 泉 用户管理 ∨   | ◎ 我的          | 桌面 ● 孵化器登记 ● 加速                                                                                                | 醫登记 👘 大学科技困登            | 记 🔹 🕒 企业登记 | × 5  |       |            |      |          |               |
| ロ 登记备案 へ   | -             | #6/# MADE . #5// 58 En1858 -+                                                                                  | 学科技研                    |            |      |       |            |      |          |               |
| 众创空问登记     |               | 3234 (1) · · · · · · · · · · · · · · · · · · ·                                                                 | (目明会小)                  |            |      |       |            |      |          |               |
| 孵化器登记      |               | WICKHI: UHHEL +LEL                                                                                             | 1851tt 2015/01 21/01/01 |            |      |       |            |      |          |               |
| 加速器登记      |               | MEEKANS: ASEX INSKY                                                                                            |                         | 27.5       |      |       |            |      |          |               |
| 大学科技园登记    |               | mmaure: 全部内科技制 *                                                                                               | 調理へないやご祝(「「使用」」         | EC 7       |      |       |            |      |          |               |
| • 企业登记     | Concession of | 关键字: 请输入企业名称                                                                                                   | QE                      | 82 93      | RIEU |       |            |      |          | (             |
| 导师登记       | THUE          | 群企业清单 打印毕业企业清单                                                                                                 |                         | 出毕业企业清单    |      |       |            |      |          | 批量申核          |
| 省导师申请      |               | 企业名称                                                                                                    | 所在载体                    | 登记类型       | 注册时间 | 入驻时间  | 毕业时间       | 技术领域 | 流程状态     | 操作            |
| 年报登记设置     |               | the state                                                                                                    |                         | 1000       | -    | 1.000 |            |      | ★提交 ◎    |               |
|            | 1             | the second second second second second second second second second second second second second second second s | 10000                   |            |      |       |            |      | 未提交 💿    |               |
|            |               |                                                                                                    | 10000                   | 10000      |      |       |            | 电子信息 | 未提交 💿    |               |
|            |               |                                                                                                    |                         | 1000       | -    | -     |            | 电子信息 | 荷市核 ①    | <b>B</b> ZERI |
|            |               | -                                                                                                    |                         |            | -    |       |            |      | 末提交 💿    |               |
|            |               |                                                                                                    |                         |            |      |       |            | 新材料  | 审核通过 💿   | 驳同            |
|            |               |                                                                                                    | 1000                    | 1.000      |      |       |            | 先进制造 | 市核通过     | 驳回            |
|            |               |                                                                                                    |                         |            | -    | -     | 2021-08-16 | 由子信用 | 市核通过 (の) | -             |

图 5-5-1 企业登记列表

|              | ≡                                      | <b>O</b>                              |
|--------------|----------------------------------------|---------------------------------------|
| ◎ 用户管理 ~     | 我的桌面 孵化器登记 加速器登记 大学科技园登记 ● 企业登记 >      |                                       |
| ロ 登记备案 へ     |                                        | 0000-00-00 \$0\$1-09-53               |
| 众创空间登记       | 。<br>中社公和住宅                            | 电子信息 #25                              |
| 孵化器登记        |                                        | 电子信息 日本協会 数回                          |
| 加速器登记        | 0 (1000)                               | ····································  |
| 大学科技园登记      |                                        | 10 新材料 ##68/801 ③ 取回                  |
| ● 企业登记       | a management interest and              | 先进制造 市线通过 💿 較同                        |
| 导师登记         | a minute minute and                    | 电子信息 単規語型 ◎ 数周                        |
| 省导师申请        | · ···································· | 电子信息 建设交 ①                            |
| 年报登记设置       | · ···································· | 新材料 新規設 ① 教育                          |
| ☞ 平台设置     ~ |                                        | · · · · · · · · · · · · · · · · · · · |
|              | · ···································· | 生物医药与医疗器械 曲构通过 ① 段回                   |
|              | · many-second distance (1911)          | 5 电子信息 (#45)通过 ① 段网                   |
|              | a recommendation and the               | 电子信息 翻板通过 ② 較同                        |
|              |                                        | 电子信息 #45通过 @ 数目                       |
|              | 上页 1 2 3 4 5 970 下页                    | 显示第1至15项结果,共14,546项                   |

图 5-5-2 强制驳回企业登记申请

# 5.6导师登记

市级科技主管用户进入创业导师登记列表页面,可以对所属辖区内的导师登记 申请进行查询,打印和导出在导师清单。可在列表操作栏中行点击【通过】对创业 导师登记申请进行审核。

| 广东孵化在线管理中心 |               |                |            |             |             |             |        |      |       | ¢             |
|------------|---------------|----------------|------------|-------------|-------------|-------------|--------|------|-------|---------------|
| 爲 用户管理 ~   | ◎ 我的桌面 ◎      | 孵化器登记 👘 回 加速器登 | 记 🗧 📄 大学科技 | 短登记 👘 💿 企业登 | 5. 登利导 • 56 | ×           |        |      |       |               |
| ロ 登记备案 へ   | 载体类别          | : 众创空间 孵化器 加速  | 器 大学科技园    |             |             |             |        |      |       |               |
| 众创空间登记     | 所在地区          | 【: 请选择省 •      |            |             | 流程状态:       | 市未宿 市已宿 貸未宿 | 省已审    |      |       |               |
| 孵化器登记      | 待审核           | 8: 待审核 已审核     |            |             | 证书状态:       | 未过期 已过期     |        |      |       |               |
| 加速器登记      | 是否省级导导        | 5: 是否          |            |             | 关键字:        | 请输入导际姓名     |        |      |       |               |
| 大学科技园登记    | Q 查找 导出       | TE             |            |             |             |             |        |      |       | 批量审核          |
| 企业登记       |               |                |            |             |             |             |        |      |       |               |
| • 导师登记     | 导师登记列表        |                |            |             |             |             |        |      |       |               |
| 省导师申请      | 0 <u>11</u> 8 | 联系方式           | 受聘单位       | 证书编号        | 证书颜发日期      | 证书到期日期      | 是否省创业导 | 登记类型 | 流程状态  | 操作            |
| 年报登记设置     |               |                | - 200      |             |             |             | 否      | 首次登记 | 未提交 ① | 20125         |
| ♪ 平台设置 >   | 0             |                |            |             |             |             | 否      | 初次登记 | 0     | initia initia |
|            |               |                | -          |             |             |             | 杏      | 初次登记 | 0     | 湖北 通过         |
|            |               | 100000         | -          |             |             |             | 否      | 初次登记 | ٥     | 浏览 通过         |
|            |               | 10000          | -          |             |             |             | æ      | 初次發记 | ٥     | 湖歌 通过         |
|            | 0             |                |            |             |             |             | 否      | 初次登记 | 0     | 湖底 通过         |
|            |               | 1              | -          |             |             |             | 否      | 初次發记 | ٢     | inini inici   |

图 5-6-1 创业导师登记列表

| 广东孵化在线管理中心 | ≡              |                  |                                         |              |      |                                                                      | 0     |
|------------|----------------|------------------|-----------------------------------------|--------------|------|----------------------------------------------------------------------|-------|
| ◎ 用户管理 ~   | ◎ 我的桌面 ◎ 孵化器登  | 记 加速購登记 大学科技     | 2 · · · · · · · · · · · · · · · · · · · | × 55登钟号 • 55 |      |                                                                      |       |
| ロ 登记备案 へ   | 群体学习: 众创       | 空间 孵化器 加速器 大学科技园 |                                         |              |      |                                                                      |       |
| 众创空间登记     |                |                  |                                         |              |      |                                                                      | -     |
| 孵化器登记      | 导师详情           |                  |                                         |              |      | - 2                                                                  | ×     |
| 加速器登记      |                |                  |                                         |              |      |                                                                      |       |
| 大学科技园登记    | 创业导师登记         |                  |                                         |              |      |                                                                      | 批最审核  |
| 企业登记       | 填写登记资料 > 孵化器/) |                  |                                         |              |      |                                                                      |       |
| • 导师登记     |                |                  |                                         |              |      |                                                                      |       |
| 省导师申请      | • 创业导师基本信息表    | *受聘机构列表          |                                         |              |      |                                                                      | 题作    |
| 年报登记设置     | 一.基本信息         |                  |                                         |              |      |                                                                      | 20235 |
| ふ 平台设置 🛛 🗸 | *姓名:           | 性别:              | 1.1                                     | 政治面貌:        | 请进 * |                                                                      |       |
|            | *证件类型:         | 请选择              | ▼ 近件号<br>码:                             |              |      | 11                                                                   |       |
|            | 国籍:            | 民族:              |                                         | 出生日期:        |      | 注:上传的服片必须是近期免起正面证件服尺寸为13<br>0×160像素,悟式为jpg(jpeg)、png、bmp等,<br>大小1M以内 |       |
|            | () 便学择         | 13922210096 查看   |                                         |              |      | 香切次登記の                                                               | 1000  |

图 5-6-2 查看创业导师登记信息

| 广东孵化在线管理中心 |               |                       |            |             |                                         |             |             |      |       | -                |
|------------|---------------|-----------------------|------------|-------------|-----------------------------------------|-------------|-------------|------|-------|------------------|
| ◎ 用户管理 ~   | ◎ 我的桌面 ◎      | 孵化器登记 👘 加速器登记         | 3 × ● 大学科技 | 周登记 🐇 📄 企业登 | 5 1 1 1 1 1 1 1 1 1 1 1 1 1 1 1 1 1 1 1 | ×           |             |      |       |                  |
| ロ 登记备案 へ   | 载体类别          | ; 众创空间 孵化器 加速器        | 大学科技园      |             |                                         |             |             |      |       |                  |
| 众创空间登记     | 所在地区          | : 请选择省 •              |            |             | 流程状态:                                   | 市未南 市已审 貸未审 | 省已审         |      |       |                  |
| 孵化器登记      | 待审核           | : 待审核 已审核             |            |             | 证书状态:                                   | 未过期 已过期     |             |      | 1     |                  |
| 加速器登记      | 是否省级导师        | : 是 否                 |            |             | 关键字:                                    | 请输入导师姓名     |             |      |       |                  |
| 大学科技园登记    | Q 查找 导出       | 打印                    |            |             |                                         |             |             |      |       | 批量审核             |
| 企业登记       |               |                       |            |             |                                         |             |             |      |       |                  |
| • 导师登记     | 导师登记列表        |                       |            |             |                                         |             |             |      |       |                  |
| 省导师申请      | 0 <u>11</u> 8 | 联系方式                  | 受聘单位       | 证书编号        | 证书颁发日期                                  | 证书到期日期      | 是否省创业导<br>师 | 登记类型 | 流程状态  | 操作               |
| 年报登记设置     |               | 1.000                 | -          |             |                                         |             | 否           | 首次登记 | 未提交 ① | 30.05            |
| ♪ 平台设置 ~   | 0             |                       |            |             |                                         |             | 否           | 初次登记 | 0     | 浏览 通过            |
|            |               |                       |            |             |                                         |             | 否           | 初次登记 | ٥     | 浏览 通过            |
|            | 6             | 100000                |            |             |                                         |             | 否           | 初次登记 | 0     | 测度 通过            |
|            |               | and the second second |            |             |                                         |             | 西           | 初次登记 | 0     | 浏览 通过            |
|            | •             |                       |            |             |                                         |             | 否           | 初次登记 | ٥     | 測定 通过            |
|            | 0             | 1.000                 | 1.000      |             |                                         |             | 否           | 初次登记 | ٢     | triffic Internet |

图 5-6-3 审核创业导师登记申请

# 6 平台设置

# 6.1管理员列表

管理员列表用于查看本地市可以编辑的管理员账号,其中"管理者地域级"代 表账号的级别(省、市、区),"创建人"表示创建此账号的账号,省可管理所有 账号,地市可管理属于该地址的地市、区县级账号。

| 广东孵化在线管理中心                                   | ≡                    |               |                                                                                                    |               |                  |          | 0            |
|----------------------------------------------|----------------------|---------------|----------------------------------------------------------------------------------------------------|---------------|------------------|----------|--------------|
| ◎ 用户管理 ~                                     | ◎ 我的桌面 ◎             | 孵化器登记 🗐 💿 加速器 | 登记 👘 👘 大学科技园                                                                                                    | 登记 · 「 · 公业登词 | 2 × ● 导师登记 × ● 1 | 管理员列表 ×  |              |
| □ 登记备案 > > > > > > > > > > > > > > > > > > > | 地域级: 全部 • 所          | 在(研管)区域: 广东省、 | 请选择• 是否我的                                                                                                    | 创建:所有         | 输入姓名(名称)         | 输入账号     | Q直线          |
| • 管理员列表                                      | 账号管理                 |               |                                                                                                    |               |                  |          | 添加账号         |
| 角色权限                                         | 管理者角色                | 管理者名称         | 管理者账号                                                                                                    | 管理者地域級        | 账号创建人            | 创建时间     | 操作           |
| 操作日记                                         | 1000000000           |               | and the second second s | 100           | 1.000            | 1.00.000 | <b>商組 翻注</b> |
|                                              | The State of State   | 1000          | 1000                                                                                                    |               |                  | 1000000  | 1995R        |
|                                              | 100000               |               |                                                                                                    |               |                  |          | 06458 BBDR   |
|                                              | 100000               | 1000          |                                                                                                    | 12            |                  |          |              |
|                                              | -                    | 1000          | 1000                                                                                                    | 100           |                  | 1000000  |              |
|                                              | in the second second | 100           | Udirec                                                                                                    | 10            |                  | 10.00    |              |
|                                              | 1000                 |               |                                                                                                    |               |                  | e.       |              |
|                                              |                      | 100           |                                                                                                    |               |                  |          |              |
|                                              |                      | 1000          | -                                                                                                    | 100           | 1.000            | 10000    | 編編           |
|                                              | and the second       | iner i        | and the second second s | 14            |                  |          | <b>编辑</b>    |
|                                              | 1000                 |               |                                                                                                    |               |                  |          | 61112 BB100  |
|                                              |                      |               |                                                                                                    |               |                  |          |              |

图 6-1-1 管理员列表

地市管理员可编辑及删除自己可管理的账号,其中可编辑账号的名称、登录 名、密码及账号的状态(正常或者停用)

| 广东孵化在线管理中心 |                |                                                                                                    |                                                                                                    |            |                                          |           |                                       | C       |
|------------|----------------|----------------------------------------------------------------------------------------------------|----------------------------------------------------------------------------------------------------|------------|------------------------------------------|-----------|---------------------------------------|---------|
| ◎ 用户管理 ~   | 9 我的桌面         | 孵化器登记 👘 加速器                                                                                                    | 登记 👘 👘 大学科技园                                                                                                    | 1910 · 513 | 2 × 1 • 导师登记 × ●                         | 管理员列表 ×   |                                       |         |
| □ 登记备案 ~   | 地域級: 全部▼       | 所在(所管)区域: 广东省 🔻                                                                                                    | 请选择 * 是否我的                                                                                                    | 创建:所有      | 输入姓名(名称)                                 | 输入账号      | Q查找                                   |         |
| o 管理员列表    | 账号管理           |                                                                                                    |                                                                                                    |            |                                          |           |                                       | 漆加账号    |
| 角色权限       | 管理者角色          | 管理者名称                                                                                                    | 管理者账号                                                                                                    | 管理者地域级     | 账号创建人                                    | 创建时间      | 59/1°                                 |         |
| 操作日记       | 1.000          |                                                                                                    |                                                                                                    | 100        | 1.000                                    | 1000000   | · · · · · · · · · · · · · · · · · · · |         |
|            | Processory.    | and the second second se | 1000                                                                                                    | 100        | 1.1.1.1.1.1.1.1.1.1.1.1.1.1.1.1.1.1.1.1. | 100000000 | 約(訊) 關除                               |         |
|            | the second     |                                                                                                    |                                                                                                    |            |                                          |           | 9445R #89.80                          |         |
|            |                | 1000                                                                                                    |                                                                                                    |            |                                          |           |                                       |         |
|            | 2000000        | 1000                                                                                                    | had a second second sec | 100        | 1000                                     | 100.000   |                                       |         |
|            | increase.      | -                                                                                                    | 100                                                                                                    | 12         |                                          | 10.00     |                                       |         |
|            | 1000           |                                                                                                    |                                                                                                    |            |                                          |           | <b>编辑</b>                             |         |
|            |                | 100                                                                                                    |                                                                                                    |            |                                          |           | 614566 (MILIO)                        |         |
|            | -              | 1000                                                                                                    |                                                                                                    | 10.0       | 10000                                    | 10000     | 編編                                    |         |
|            | And in case of | 1000                                                                                                    |                                                                                                    |            |                                          |           | <b>柳田</b>                             |         |
|            | 1000           |                                                                                                    |                                                                                                    |            |                                          |           | 6445E (1918)                          | 中。, 半 🖌 |

图 6-1-2 管理员列表

| 广东孵化在线管理中心 | ≡                 |                                             |              |             |                |            |                           | C .  |
|------------|-------------------|---------------------------------------------|--------------|-------------|----------------|------------|---------------------------|------|
| 爲 用户管理 ~   | ◎ 我的桌面            | ◎ 孵化器登记   ◎ 加速器                             | 登记 👘 💿 大学科技园 | 56 - 6 - 55 | × ● 导师登记 × ● 1 | 會理员列表 ×    |                           |      |
| □ 登记备案     | 地域级: 全部 •         | 所在(所管)区域:广东省、                               | 请选择 星        | 刻建: 所有 ·    | 输入姓名(名称)       | 输入账号       | Q 查找                      |      |
| ○ 管理员列表    | 账号管理              |                                             |              |             |                |            |                           | 添加账号 |
| 角色权限       | 管理者角色             | 管理者名称                                       | 管理者账号        | 管理者地域级      | 账号创建人          | 创建时间       | E tr                      |      |
| 操作日记       | 10000000          |                                             |              |             | 10000          |            |                           |      |
|            | 编辑                |                                             |              | 2           |                |            |                           |      |
|            |                   | *账户名称:<br>*登录账户:                            | h            |             |                |            | tigili alla<br>Signi alla |      |
|            |                   | *登录密码: ••••••                               |              |             |                |            | 51111 miles               |      |
|            |                   | *佣认密码: ************************************ | ) 禁田         |             |                |            |                           |      |
|            |                   | 提交                                          |              |             |                |            |                           |      |
|            |                   |                                             |              |             |                |            |                           |      |
|            | ED OCCUPION OF    | +E-9622                                     | zengeneng    | 10          | PURCHARMENT &  | 2022-00-03 |                           |      |
|            |                   |                                             |              |             |                |            | 1411 <b>181</b> 2         |      |
|            | The second second |                                             |              |             |                |            |                           |      |

图 6-1-3 编辑账号

# 6.2角色权限

角色权限:用于配置不同账号的权限,目前默认了区级账号权限,如果需要增加或修改,可在此功能进行。

| 广东孵化在线管理中心 | Ξ          |                    |                |                   |                  |            | 0            |
|------------|------------|--------------------|----------------|-------------------|------------------|------------|--------------|
| ◎ 用户管理 ~   | ● 我的桌面 ● 孵 | と器登记 ● 加速器登记 × ● フ | 大学科技國登记 👘 💿 企业 | 登记 - 日 母师登记 - 日 日 | 奮理员列表 ≤ ● 角色权限 × | ]          |              |
| ロ 登记备案 🛛 🗸 | 所有 • 输入角色谷 | S称 Q 直线            |                |                   |                  | -          |              |
| ふ 平台设置 へ   | 角色管理       |                    |                |                   |                  |            | 添加角色         |
| 管理员列表      | 640        | 6.6.0 b            | 6.6.578        | 0.000 1.00.000    | A028-1           | Arrented   |              |
| ● 角色权限     | 83<br>83   | 2022日日             | ALEMIE         | 20<br>20          | 874± A           | 2021-07-20 |              |
| 操作日记       | 85         | Exercision - 2     |                | 80                |                  | 2021-07-25 |              |
|            | 00         |                    |                | 80                |                  | 2021-08-04 |              |
|            | 89         | 区科技局(可审报+宣誓)       |                | 80                |                  | 2021-08-04 |              |
|            | 90         | 区科技局(仅直看)          |                | 80                | -                | 2021-08-04 |              |
|            | 上页 1 下页    |                    |                |                   |                  | 显示         | 示第1至4项结果,共4项 |
|            |            |                    |                |                   |                  |            |              |

图 6-2-1 角色管理页面

添加角色:用于添加新的权限的角色,如新增一项只能查看不能审核的账号。

| 广东孵化在线管理中心                                   | ≡            |                                                                                                    |              |            |                  |            | 0            |
|----------------------------------------------|--------------|----------------------------------------------------------------------------------------------------|--------------|------------|------------------|------------|--------------|
| 鳥 用户管理 · ✓                                   | ◎ 我的桌面 ● 孵化器 | 登记                                                                                                    | 大学科技园登记 👘 企业 |            | 管理员列表 × ● 角色权限 × |            |              |
| ロ 登记备案 > > > > > > > > > > > > > > > > > > > | 所有 • 输入角色名称  | Q 直找                                                                                                    |              |            |                  |            |              |
| 管理员列表                                        | 角色管理         |                                                                                                    |              |            |                  |            | 添加角色         |
| <ul> <li>角色权限</li> </ul>                     | 角色ID         | 角色名称                                                                                                    | 角色所屋         | 父(创建人)角色ID | 创建人              | 创建时间       | 操作           |
| 操作日记                                         | 83           | and the second second s |              | 80         | 广州市科技局           | 2021-07-29 | 5411 MID:    |
|                                              | 88           | 角色添加                                                                                                    | 1            |            | - 9              | 2021-08-04 | 464581       |
|                                              | 89           | Name of Street, or other                                                                                                    |              |            |                  | 2021-08-04 | 92553 (BS10: |
|                                              | 90           | Concession in the                                                                                                    | *角色名称:       | 100 A      |                  | 2021-08-04 | 55188 (BSSC  |
|                                              | 上页 1 下页      |                                                                                                    |              | ££Χ.       |                  | 显示         | 第1至4项结果,共4项  |
|                                              |              |                                                                                                    |              |            |                  |            |              |
|                                              |              |                                                                                                    |              |            |                  | _          |              |
|                                              |              |                                                                                                    |              |            |                  |            |              |
|                                              |              |                                                                                                    |              |            |                  |            |              |
|                                              |              |                                                                                                    |              |            |                  |            |              |
|                                              |              |                                                                                                    |              |            |                  |            |              |

#### 图 6-2-2 添加角色

| 广东孵化在线管理中心           | ≡                                      |                  |         |            |                   |            |          |  |
|----------------------|----------------------------------------|------------------|---------|------------|-------------------|------------|----------|--|
| ◎ 用户管理 ~             | ◎ 我的桌面 ◎ 夠                             | 化機登记       加速機登记 | 大学科技园登记 | 登记:        | የ理员列表 ≤ ● 角色权限 ×  | ]          |          |  |
| □ 登记备案 ∨<br>& 平台设置 ^ | 所有・総入角色名称     Q 首找       角色管理     添加角色 |                  |         |            |                   |            |          |  |
| 管理员列表                |                                        |                  |         |            |                   |            |          |  |
| ● 角色权限               | 角色ID                                   | 角色名称             | 角色所属    | 父(创建人)角色ID | 创建人               | 创建时间       | 操作       |  |
| 操作日记                 | 83                                     | 区级权限账号           | 1.000   | 80         | -                 | 2021-07-29 |          |  |
|                      | 88                                     | 区级查看账号           | 1.000   | 80         | -                 | 2021-08-04 | 編編 翻除    |  |
|                      | 89                                     | 区科技局(可审核+查看)     | 1.000   | 80         | The second second | 2021-08-04 | BIR BIR  |  |
|                      | 90                                     | 区科技局(仅查看)        | 100     | 80         | 1.000             | 2021-08-04 | ALL BURN |  |
|                      |                                        |                  |         |            |                   |            |          |  |
|                      |                                        |                  |         |            |                   |            |          |  |
|                      |                                        |                  |         |            |                   |            |          |  |
|                      |                                        |                  |         |            |                   |            |          |  |
|                      |                                        |                  |         |            |                   |            |          |  |
|                      |                                        |                  |         |            |                   |            |          |  |
|                      |                                        |                  |         |            |                   |            |          |  |
|                      |                                        |                  |         |            |                   |            |          |  |

图 6-2-3 分配角色权限

| 8 用户管理 → 現的成面 所化器望記 か加速機變記 か大学科技强要記 か全业登記 中特的登記 管理現列表 ● 角色収展 ×<br>日 登记答案 →<br>か 平台设置 へ<br>角色管理                                                                                                    | C               |                                                                    |                 |            |                  | 173    |
|----------------------------------------------------------------------------------------------------|-----------------|--------------------------------------------------------------------|-----------------|------------|------------------|--------|
| 日 登记答案 ×<br>旅行 ・ 絶入術色名称 Q 直找     角色管理    角色管理    角色管理    角色密細                                                                                                    |                 | ●大学科技圆登记 × ● 企业登记 × ● 导师登记 × ● 管理员列表 × ● 角色权限 ×                    | 孵化織登记 👘 加速機登记 👘 | 0 我的桌面 0 1 | 用户管理 ~           | R      |
|                                                                                                    |                 |                                                                    | 2名称 Q 査找        | 所有 • 输入角的  | 登记备案 ><br>平台设置 ^ | □<br>& |
| 官理员列表 ————————————————————————————————————                                                                                                    | × 添加角色          | - 🛛 ×                                                              | 角色编辑            | 角色管理       | 管理员列表            |        |
| 0 角色辺         角色辺         留作                                                                                                    | 操作              |                                                                    | ************    | 角色ID       | 角色权限             | •      |
| 83 7月1日6年 - 16月12月 (以目者) (11月12日) (11月12日) (111111111111111111111111111111111111 |                 | ムト科文用 (1X目音)<br>49 50 51 187 107 109 200 201 202 203 86(/開設に 207 × | · 明巴名称 ·        | 83         | 操作日记             |        |
| 88 <b>8</b>                                                                                                    | Billion Billion | 19,0,3,10,157,1592,00,001,00,001,00,001,007,007,007,007,00         | LARC -          | 88         |                  |        |
| 89                                                                                                    |                 |                                                                    |                 | 89         |                  |        |
| 90 00                                                                                                    |                 |                                                                    |                 | 90         |                  |        |
| 1至4项结果,共4                                                                                                    | 1至4项结果,共4项      |                                                                    |                 | 上页 1 下页    |                  |        |
|                                                                                                    |                 |                                                                    |                 |            |                  |        |
|                                                                                                    |                 |                                                                    |                 |            |                  |        |
|                                                                                                    |                 |                                                                    |                 |            |                  |        |
|                                                                                                    |                 |                                                                    |                 |            |                  |        |
|                                                                                                    |                 |                                                                    |                 |            |                  |        |
|                                                                                                    | <b>.</b>        |                                                                    |                 |            |                  |        |

图 6-2-4 分配角色权限

点击点击权限的下标,可以配置每个栏目的权限,点击+"至最小配置,可设 置该栏目的最小权限,如"登记备案"中的最小权限分成"查看、审核和导出", 可根据实际情况进行配置

| 广东孵化在线管理中心           |                                                                 | C                                          |
|----------------------|-----------------------------------------------------------------|--------------------------------------------|
| ◎ 用户管理 ~             | ● 我的桌面 ● 孵化扁壁记 ● 加速器登记 ● 大学科技圈登记 ● 企业登记 ● 导师登记 ● 管理見列表 ● 角色权限 × |                                            |
| □ 登记备案 ∨<br>과 平台设置 ^ | 所有・総入角色名称 Q 曲线                                                  |                                            |
| 管理员列表                | 角色管理 角色编辑                                                       | — 🛛 × 🛛 添加角色                               |
| O 角色权限               | 角色ID<br>146条合约 · 区以社里 / 司守地,表示1                                 | 操作                                         |
| 操作日记                 | 83 市口口小・ 区内以同(リ甲酸▼三番)<br>税間: 公司の時紀月出鮮化器時に新作器時に新作品時 >            | · 标注 日 · · · · · · · · · · · · · · · · · · |
|                      | 88                                                              |                                            |
|                      | 89 日 世记译案<br>日 ① 世记译案                                           | 64HE HEAD                                  |
|                      | 90 0 0 0 次前空時設定<br>90 0 回時機 0 日本機                               | 90111 (M10)                                |
|                      | 上页 1 下页 第42番号记                                                  | 1至4项结果,共4项                                 |
|                      | 8 1 2 大学科技図書記<br>8 1 2 企业登记                                     |                                            |
|                      | ● LLL 9 時の世紀<br>● LLL 9 時の市時<br>■ LL 7 日本時からの書                  |                                            |
|                      | · CIC 平台設置                                                      |                                            |
|                      |                                                                 |                                            |
|                      |                                                                 |                                            |
|                      |                                                                 |                                            |
|                      |                                                                 |                                            |

图 6-2-5 分配角色权限

# 6.3操作日记

可以管理本地市下的账号登录及操作情况。

| 广东孵化在线管理中心           | > = | :                        |        |            |              |          |                      |
|----------------------|-----|--------------------------|--------|------------|--------------|----------|----------------------|
| ◎ 用户管理 ·             | ~   | <ul> <li>我的桌前</li> </ul> | 面 角色权限 | ● 操作日记 ×   |              |          |                      |
| ロ 登记备案 ·<br>ふ 平台设置 · | ~   | 操作人ID 操作顾记 Q直线           |        |            | Q 查找         |          |                      |
| 管理员列表                |     | 操作记录                     |        |            |              |          |                      |
| 角色权限                 |     | 操作人I<br>D                | 操作人    | 操作时间       | 操作标记         | 操作名称     | 操作详细                 |
| ● 操作日记               |     | 2305                     | -      | 2021-08-23 | add_mkind    | 添加账号分类   | 添加了账号分类仅查看           |
|                      |     | 2305                     | -      | 2021-08-23 | login        | 登陆       | 登陆账号zhuhai           |
|                      |     | 2305                     | In     | 2021-08-17 | login        | 發釉       | 發陆账号zhuhai           |
|                      |     | 2305                     | A      | 2021-08-05 | audit_zckj   | 审核众创空间登记 | 审核了众创空间登记:2997       |
|                      |     | 2305                     |        | 2021-08-05 | login        | 登陆       | 登陆账号zhuhai           |
|                      |     | 2353                     |        | 2021-08-05 | login        | 發釉       | 登陆账号xiangzhou        |
|                      |     | 2305                     | )      | 2021-08-05 | login        | 發結       | 發陆账号zhuhai           |
|                      |     | 2305                     | 1000   | 2021-08-04 | add_admin    | 添加管理员账号  | 添加了管理员账号zhuhaigaoxin |
|                      |     | 2305                     | ංගම්   | 2021-08-04 | add_admin    | 添加管理员账号  | 添加了管理员账号jinwan       |
|                      |     | 2305                     |        | 2021-08-04 | add_admin    | 添加管理员账号  | 添加了管理员账号doumen       |
|                      |     | 2305                     |        | 2021-08-04 | update_mkind | 修改账号分类   | 修改了账号分类区级权限账号        |
|                      |     | 2305                     |        | 2021-08-04 | add_admin    | 添加管理员账号  | 漆加了管理员账号xiangzhou    |
|                      |     | 2305                     | 1 a.   | 2021-08-04 | add_mkind    | 添加账号分类   | 添加了账号分类区级权限账号        |
|                      |     | 2305                     | ten en | 2021-08-04 | login        | 248±     | 發計账号zhubai           |

图 6-3-1 分配角色权限

# 7 平台设置

### 7.1业务咨询

省协会: 020-38800614

- 020-83523484
- 020-83525634
- 广州: 雷万超020-87591555
- 深圳:郑泽淳0755-88102064
- 珠海: 谭韬0756-2229807
- 汕头: 黄燕群0754-88426672
- 佛山: 樊玲0757-83036675
- 韶关:李宜筱0751-8775671
- 河源:李腾0762-3887081
- 梅州: 侯杰0753-2242410
- 惠州:梁培州0752-2808179

- 汕尾: 林植峰0660-3369796
- 东莞: 邓旖旎0769-88756680
- 中山: 周岳0760-88303920
- 江门: 施妙莲0750-3397359
- 阳江: 黄竞0662-3418428
- 湛江: 闫雯静0759-3338445
- 茂名:潘文政0668-2298244
- 肇庆:赵善通0758-2899813
- 清远:朱雪芬0763-3361417
- 潮州: 汤绚慧0768-2393559
- 揭阳:洪伟龙0663-8768138
- 云浮: 谭璘峰0766-8923930

### 7.2 技术支持

广州金牛互联数据科技有限公司

- 客服邮箱: 2892067029@qq.com
- 客服QQ1: 639526595
- 客服QQ2: 2892067029
- 联系电话1: 18102265976
- 联系电话2: 18127965363